# CE

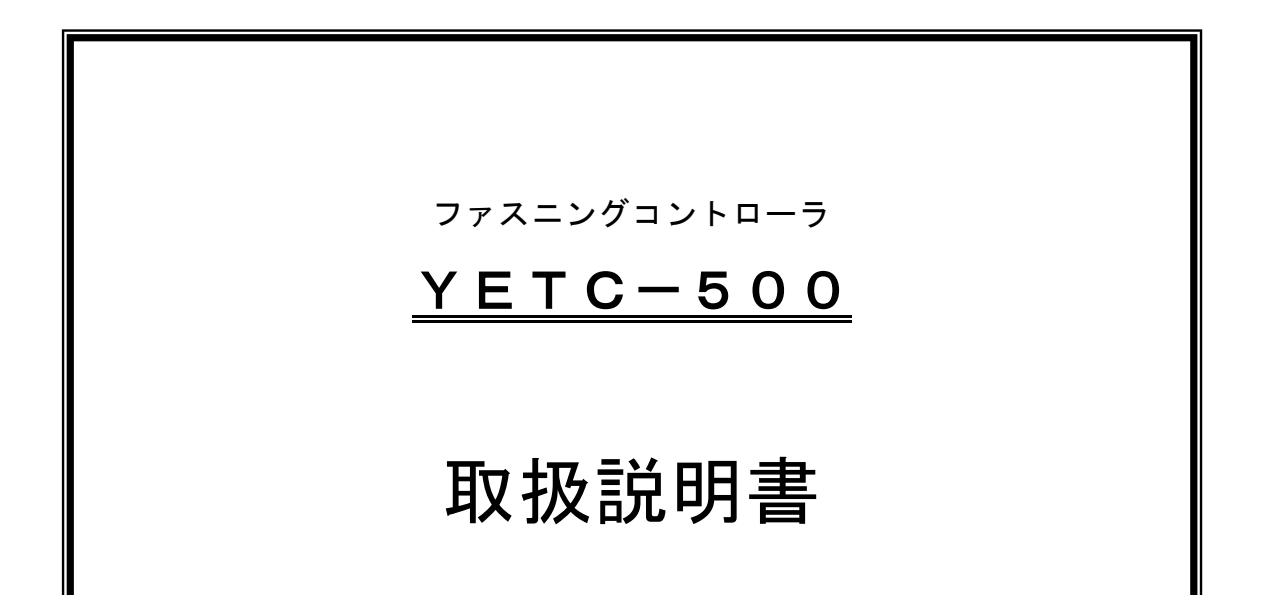

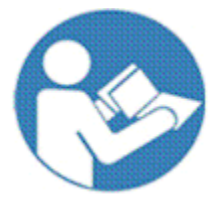

このたびはヨコタ製品をお買い上げいただきまして、 誠に有難うございます。 ご使用の前に必ず本書をよくお読みになり、内容を十分に ご理解の上、正しくご使用ください。 この取扱説明書は必ず保管してください。

# 🎔 ヨコタエ業株式會社

本社・工場 〒578-0947 大阪府東大阪市西岩田 3-5-55 TEL.06-6788-1381(代) FAX.06-6781-4519 http://www.yokota-kogyo.co.jp

| 安全上のご注意       | 3  |
|---------------|----|
| 用語の定義         | 10 |
| システム構成        | 14 |
| 各部の名称と機能      | 15 |
| 接続方法          | 17 |
| 操作方法          | 20 |
| 本数管理、ライン管理動作  | 28 |
| 締付判定          | 55 |
| エラーコード一覧      | 57 |
| 出力リレーと入力端子の割当 | 59 |
| トラブルシューティング   | 60 |
| 一般仕様          | 63 |
| 外観図           | 63 |
|               |    |

### ■安全上のご注意

警告: 設置・運転・保守・点検の前に必ずこの取扱説明書をよくお読みになり、内容を十分に ご理解の上、正しくご使用ください。

■安全上の注意事項は、次の見出しを掲げております。いずれも安全に関する重要な内容を記載していますので、必ず守ってください。

警告・・・誤った取扱をしたときに、使用者が死亡または重傷を負う可能性がある場合。

注意・・・誤った取扱をしたときに、使用者が障害を負う可能性がある内容、および物的損害の発生が想定される場合

※『 <u>∧</u> 注意』に記載した事項でも、状況によっては重大な結果に結びつく可能性があります。 ■ 本書は使用される方が、いつでも利用できる場所に大切に保管し、繰り返しお読みください。

■本書および製品に貼り付けられている警告ラベルを紛失または汚損された場合は、弊社もしくはご購入の販売店を通じ、速やかにお取り寄せの上、正しく保管または貼付けしてください。
 ■当製品を譲渡もしくは貸出される場合は、本書を必ず添付してください。

お買い上げの製品または本書の内容について、ご質問がございましたら弊社もしくはご購入の販売店ま でお問い合わせください。

■日本国内で使用する場合、本製品は電気事業法第38条により定まる「事業用電気工作物」から供給される電源に接続してご使用ください。「一般用電気工作物」(一般的に家庭、商店などの商用電源)に接続して使用することはできません。

#### ■角度センサ内蔵電動システムレンチ用ファスニングコントローラとは

角度センサ内蔵電動システムレンチおよび角度センサ内蔵電動システムレンチ用ドライバと接続し、ボ ルト締付時の自動停止、異常検知、本数管理、締付結果の出力などを行なうための装置です。

🥂 警告 ■ドライバ、コントローラの電源遮断について

配線や保守、点検などを行なうときは、下記の手順で電源を完全に遮断してください。

(1) ドライバ、コントローラの電源スイッチを遮断(OFF)する。

(2)ドライバ、コントローラの電源プラグをコンセントから抜く。

電源プラグは電源の遮断器とみなされます。上記の予防安全処置を行なうことで、電動ツールの 予期せぬ始動のリスクや感電・火災のリスクが低減します。 ▲警告 ■設置・環境

- 本製品は屋内専用です。雨中で使用したり、湿った場所や濡れた場所で使用しないでください。
- 水が掛かる場所、直射日光が当たる場所、埃の多い場所、熱、油の近く、工場装置の可動物の 近くには設置しないでください。火災や感電、事故の原因となります。
- ●爆発を誘引することがある可燃性液体、ガスまたは粉じんがあるところでは、電動ツールは 使用しないでください。電動ツールは、粉じんまたはヒュームを発火させる火花を発生させ る恐れがあります。
- 大きなノイズを発生させるもの(熔接機・ブラシ付 DC モータなど)から離して設置してください。
- 金属などの不燃物に設置してください。火災の恐れがあります。
- 可燃物を近くに置かないでください。火災の恐れがあります。
- 金属片などの異物を侵入させないでください。火災の恐れがあります。
- ドライバ、コントローラの質量に耐え、振動の少ない安定した場所に設置してください。
   また接続するツールの作業範囲を考慮した場所に設置してください。
- ツールケーブル、延長ケーブル、電源コード、コントローラ接続ケーブルによりドライバ、 コントローラが引き摺られる可能性がある場合は、それらのケーブル、コードを固定して ください。落下によるけがの恐れがあります。
   ケーブル、コード国家の一側は「■接続支法、●ツールケーブル、延長ケーブル、電源コ
  - ケーブル、コード固定の一例は「■接続方法 ●ツールケーブル、延長ケーブル、電源コ ードの固定」章を参照してください。
- 暗い作業場や散らかった作業場は事故の恐れがあります。照明などに留意し、整理整頓を心掛けてください。
- 人体保護のため、ヘルメット、保護めがね、安全靴を着用してください。また、作業環境に応じて耳栓、防塵マスクなどを使用してください。
- 作業時にはダブダブの服やネックレスなどの装身具は着用せず、ふさわしい服装で作業して ください。また、長髪の場合は髪が電動ツールにかからないようにゴムなどでくくり、帽子 などの保護用覆いを着用してください。けがの恐れがあります。
- 入力端子には規定以上の電流を流さないようにしてください。火災の恐れがあります。
- 地震発生時など、設置・据え付けが原因で人身事故などが起こらないように、確実に設置・ 据え付けを行なってください。

ドライバにコントローラを上積みする場合、あるいはコントローラにドライバを上積みする場合は、コントローラ1台、ドライバ4台を超えた台数を組み合わせて積み上げないでください。また、積み上げ総重量に耐えうる場所に、各ユニットを結束ベルト(バンド)などで固定するなどして、外力や振動で崩れないように設置してください。
 ドライバ、コントローラ固定の一例は「■接続方法 ●ドライバ、コントローラ積上時の固

定」章を参照してください。

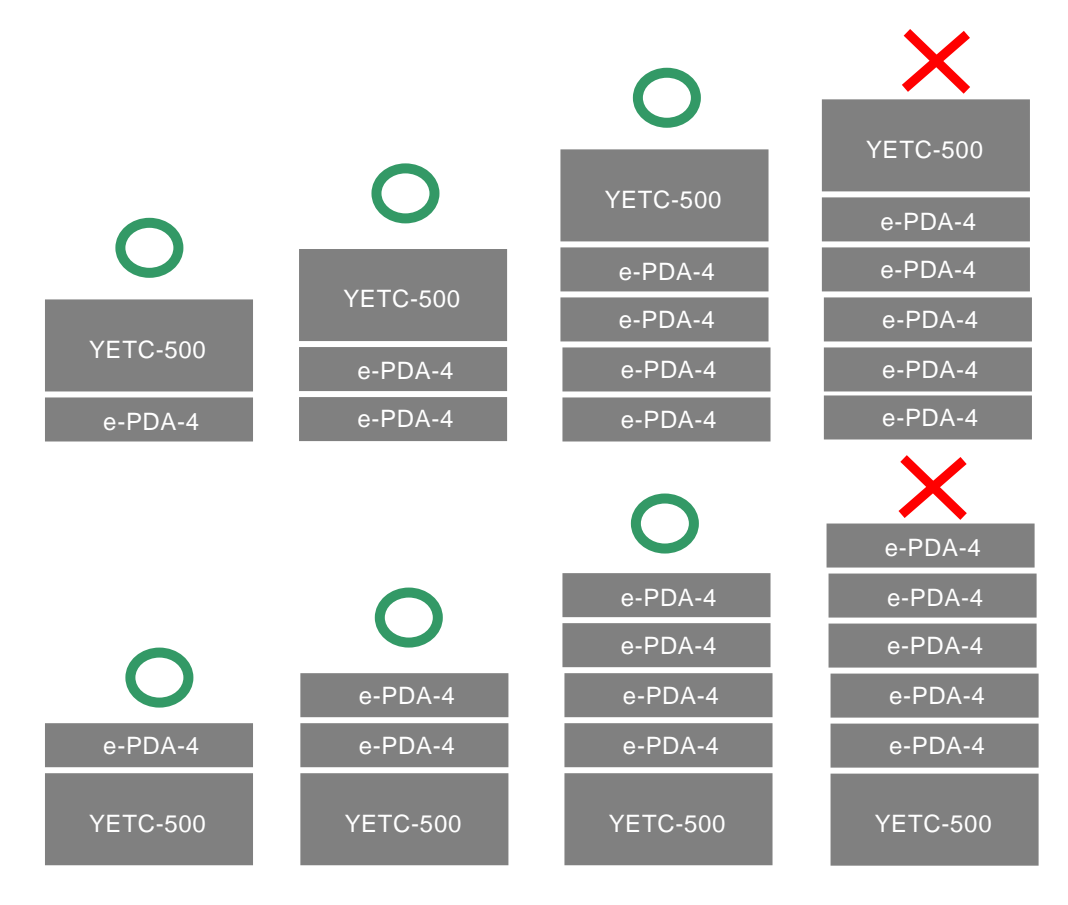

#### ▲警告 ■配線

- 必ずドライバ、コントローラを設置してから配線してください。感電・火災の恐れがあります。
- ケーブルやコードは鋭利な角に接触させないか、適切な保護を行なってください。
- ●ドライバ、コントローラの電源プラグのアース端子(または本体のアース端子)は保護接地 付きコンセントに必ず接続して接地を確実に行なってください。感電・火災の恐れがありま す。また、アース線をガス管に接地しないでください。爆発の恐れがあります。
   保護接地つきコンセントが準備できない場合は、ドライバ、コントローラの背面にあるアー ス端子を必ず保護接地に接続してご使用ください。

a. 接地している場合

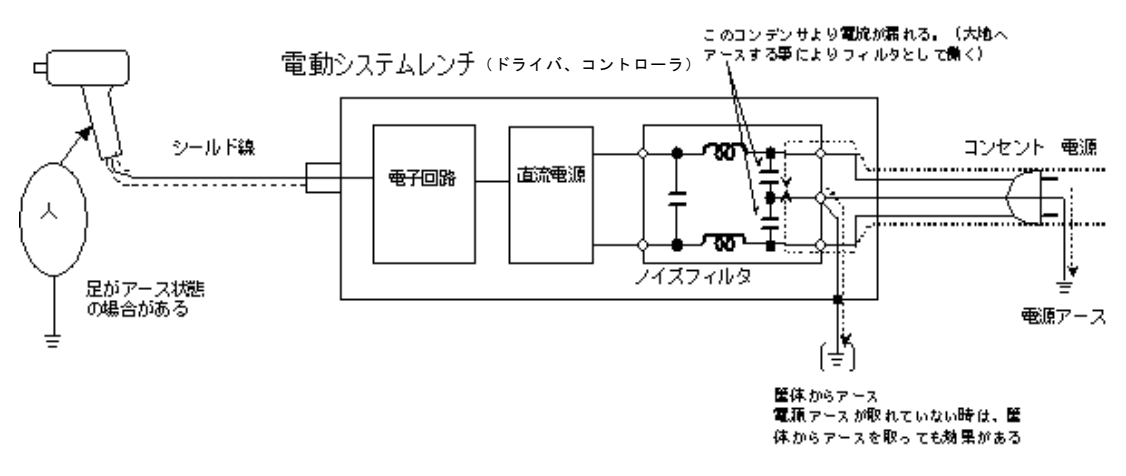

b. 接地を取っていない場合

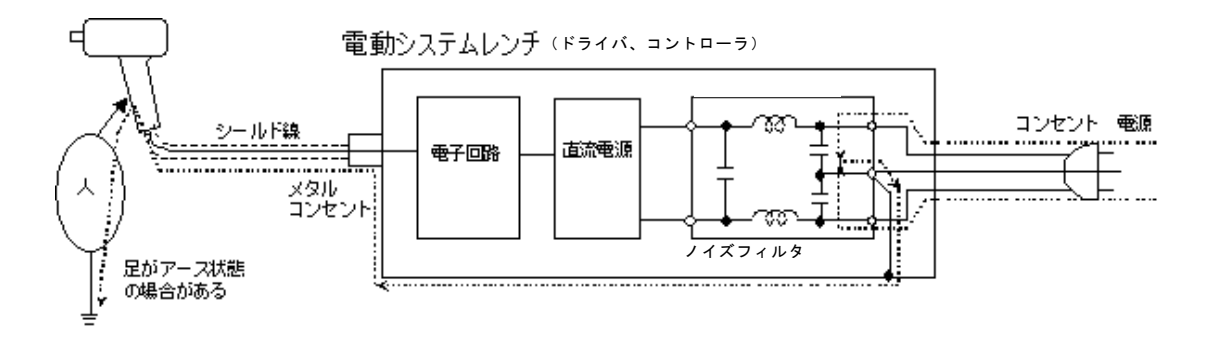

- ドライバ、コントローラの電源は、指定の電圧範囲内で使用し、電圧を一定にしてご使用く ださい。ドライバ、コントローラの破損により重大な事故に繋がる恐れがあります。
- ●ドライバ、コントローラの電源コードは、必ず付属の電源コードを使用してください。但し、 まるて付属する電源コードはご使用の地域により変わります。出荷後、ご使用の地域が変わ ると付属の電源コードが使用できなくなる場合がありますので注意してください。
   異なった電源コードを使用した場合、動作不良や発熱、火災の原因になる恐れがあります。
- 電源コードのプラグは交換しないでください。プラグを交換して100∨地域のコードを2 30∨地域で使用したり、230∨地域のコードを100∨地域で使用したりすることは絶対に行なわないでください。動作不良の原因となります。また、発熱や火災の原因になる恐れがあります。
- 電源電圧100V~120Vでご使用の場合、ドライバとコントローラでは電源コードの種類が異なります。接続間違いの無いよう注意してください。
- 配線作業は電気工事の専門家が行なってください。感電・火災の恐れがあります。
- 濡れた手で電源プラグに触れないでください。感電の恐れがあります。
- 配線は正しく確実に行なってください。
- 複数の延長ケーブルを継ぎ足しての使用は絶対にしないでください。誤作動や漏洩電流の増加に繋がります。
- ●操作・運転時の作業範囲を考慮し、電源コードやツールケーブル、延長ケーブルが絡まったり、挟み込まれることが無いよう配線してください。
- 電源コードやツールケーブル、延長ケーブルなどの配線の取付けや取外しは、前述の「ドラ イバ、コントローラの電源遮断について」に従って電源を完全に遮断した状態で行なってく ださい。また、電源遮断後、5分間はコネクタの端子に触れないでください。感電・火災の 恐れがあります。
- ツールが接続されていない状態でドライバ、コントローラの電源を投入(ON)しないでください。
- 電動ツール、コントローラなど、全て接続後に電源を投入(ON)してください。

#### ▲ 警告 ■操作・運転

- 取扱いに不慣れな人に電動ツールを使用させないでください。けがや事故の恐れがあります。
- 電源コードやツールケーブル、延長ケーブルが絡まったり、挟み込むようなことが無いよう 運転してください。
- ドライバ、コントローラの電源の投入(ON)および遮断(OFF)は、必ず作業者自身が周囲の安全性の確保をした上で行なってください。けがの恐れがあります。
- 濡れた手でスイッチを操作しないでください。感電の恐れがあります。
- ドライバ、コントローラが通電中はツールが停止していてもドライバ、コントローラの端子 に触れないでください。感電の恐れがあります。
- コード類を傷つけたり、挟み込んだり、引っ張ったりしないようにしてください。 また、コード類に無理なストレスをかけたり、重いものをのせたりしないようにしてください。 い。コードやケーブルの破損は事故の原因となります。
- ドライバ、コントローラの電源を投入(ON)する前に、アクセサリ固定に用いたスパナや、 能力調整に用いたピンなどの工具類が取外してあることを確認してください。
- ドライバ、コントローラの電源を投入(ON)する場合、電動ツールのスロットルレバーが停止位置になっているかを確認してください。また、電動ツールを持ち運びする場合は、スロットルレバーに手をかけないでください。
- 使用しないときはドライバ、コントローラの電源を遮断(OFF)してください。
- ▲ 注意
  - 操作時は正しい足場、環境で行なってください。無理な姿勢での作業は大変危険です。
  - 疲れているとき、薬物、アルコールを飲んでいるとき、あるいは投薬を受けているときには、
     電動ツールを使用しないでください。
     電動ツールを使用している間の一瞬の不注意で、深刻な人的障害をもたらす恐れがあります。

/⚠ 警告 ■保守・点検・修理

- ●本機を保管する場合は子供や訓練を受けていない人の手の届かない、乾燥した場所に保管してください。電動ツールは、訓練を受けていない人が使用すると危険です。
- 保守・点検・交換は、前述の「ドライバ、コントローラの電源遮断について」に従って電源 を完全に遮断した状態で行なってください。また、電源遮断後、5分間はコネクタの端子に 触れないでください。感電・火災の恐れがあります。
- ●使用前はコードやケーブルに損傷が無いか必ず点検してください。性能の低下や故障の原因となるばかりでなく、危険をともなう恐れがあります。損傷がある場合は使用しないでください。また、スロットルレバーで始動および停止操作が確実にできない電動ツールは、使用しないでください。
- 電源コードが破損した場合、必ず弊社指定の電源コードと交換してください。
- ツールケーブル、延長ケーブルが破損、損傷した場合、お買い求めの販売店または代理店な どを通じ、必ず弊社または弊社認定(指定)のサービス工場に交換・修理をご依頼ください。 弊社専用ケーブル以外は使用できません。またテープなどによる補修では、性能低下や故障、 事故の原因となります。
- ●専門家以外は保守・点検をしないでください。作業前に金属物(時計・指輪など)を外して ください。定期的にコードの検査を行ない、損傷があれば専門知識のある作業者が修理・交 換を行なってください。作業は絶縁工具を使用してください。感電・けがの恐れがあります。
- ●本体の外枠の汚れは乾いたやわらかい布などで拭いてください。塩素系溶剤やガソリン、シンナー類は使用しないでください。
- ドライバ、コントローラのカバーを開けたり、分解・改造は絶対に行なわないでください。 感電・けが・火災の恐れがあります。
- ●使用中に異常を感じたときは、直ちに電動ツールの使用を中止して、前述の「ドライバ、コントローラの電源遮断について」に従って電源を完全に遮断し、お買い求めの販売店または代理店などを通じて、弊社または弊社認定(指定)のサービス工場に修理・点検をご依頼ください。本機を分解するなど、お客様の勝手な処置により、事故や不具合が生じた場合、弊社は責任を負いかねますので、あらかじめご了承ください。
- 定期的にトルクレンチなどを用いてボルト、ナットなどの締付後のトルクを確認してください。
  日常点検で、増締トルク値と出カトルク値を確認してください。

#### // 注意 ■廃棄

● 廃棄する場合は、産業廃棄物として処理してください。

#### <u>/</u> 注意 ■その他

● 作業場所には作業関係者以外を近づけないでください。
 特に子供は危険ですので、絶対に近づけないでください。

## ■用語の定義

- ワーク[Work]:
   同条件の締付の集合体です。
- (2) RS-232C[Serial]:

シリアル通信の1種。パソコン・PLCなどとデータの通信をします。

- (3) 動トルク[Each Plus Torque]:
   各打撃のトルク値を通信にて出力します。YETC-500 では、動トルクモードというモードはなく、
   締付中に各打撃のトルク値を出力します。
- (4) AD 値・角度表示モード[AD Val]:
   主軸に加わっているトルク信号を AD コンバータで読み取った値を表示します。
- (5) PASS[Pass] :

ワークを強制終了します。

(6) 変換係数[Coefficient]:

トルクセンサからの信号を、表示トルクへ変換する係数です。

(7) ボルト係数[Bolt Coefficient] :

コントローラの表示トルクと増締めトルクが大きく異なる場合、表示トルクを再計算する係数です。 (8) 表示スタートトルク[Start Torque]:

コントローラにトルクなどの表示を開始するトルク値です。

(9) 低速[Low Speed]:

ツールのスロットルレバーを一段目にしたときの無負荷回転速度です(左右回転時)。

(10) 中速[Mid. Speed]:

ツールのスロットルレバーを二段目にしたときの無負荷回転速度です(右回転時のみ)。

※左回転時、中速設定は無効です(低速と高速のみ有効)。

(11) 高速[Hi. Speed]:

ツールのスロットルレバーを二段目にし、中高速切替トルクに達したときの回転速度です(右回 転時)。ツールのスロットルレバーを二段目にしたときの無負荷回転速度(左回転時)。

(12) 中高速切替トルク[Hi/Mid SW Torque]:

中速から高速に切替えるトルクです。

(13) 上限トルク[Max Torque]:

合否判定を行なうトルクの上限値です。

(14) 下限トルク[Min. Torque] :

合否判定を行なうトルクの下限値です。

(15) カットトルク[Cut Torque] :

締付中にモータを自動停止させるトルク値です。

- (16) 締付トルク[Tightening Torque]:締付完了時の出力トルクです。
- (17) フリーランニング時間[Freerunning Time]:主軸が回転を始めてから、表示スタートトルクまでの時間です。

(18) 締付時間[Fastening Time(Final Time)] :

表示スタートトルクから、締付完了までの時間です。

(19) 締付打数[Tightening Pulses]:

表示スタートトルクから、締付完了までの打数です。

(20) 無視打数[Skip Num.]:

表示スタートトルクに達した後、設定した打数分のトルクを演算しません。

(21) FAST ER. 打数[Fast ERR Pulses]:

設定した打数以内で下限トルクを超えた場合、打数異常とします。

(22) SLOW ER. 打数[Slow ERR Pulses]:

表示スタートトルクから下限トルクまでの間で設定した打数を超えた場合、打数異常とします。
(23) 補正打数[Comp Puls]:

表示トルクがカットトルクを超えた後に設定した打撃数だけ打撃を行ない、モータを自動停止さ せます。

(24) 締付本数[Remain Number]:

本数管理機能を使用する場合における1ワークの締付本数です。

(25) 平均化数[Average Number]:

設定した個数分のトルク値を算術平均して表示します。

(26) 打撃判定時間[Judgment time]:

打撃発生後、設定した時間、打撃が無いとき、締付判定を行ないます。

(27) CLR, SEL 1, SEL 2, SEL 3, SEL 4, SEL 5 :

COMMON セッテイング、WORK SEL 項目を 1:Combination に設定した場合、入力端子に割当てた入力 信号の組合せにより、a~t のワークを選択できます。CLR 入力の立ち上がりで、指定されるワー クに切り替わります。(下表参照)

|             | а | b | С | d | е | f | g | h | i | j | k | Ι | m | n | 0 | р | q | r | s | t |
|-------------|---|---|---|---|---|---|---|---|---|---|---|---|---|---|---|---|---|---|---|---|
| Work a/CLR  | 0 | 0 | 0 | 0 | 0 | 0 | 0 | 0 | 0 | 0 | 0 | 0 | 0 | 0 | 0 | 0 | 0 | 0 | 0 | 0 |
| Work b/SEL1 | × | 0 | × | 0 | × | 0 | × | 0 | × | 0 | × | 0 | × | 0 | × | 0 | × | 0 | × | 0 |
| Work c/SEL2 | × | × | 0 | 0 | × | × | 0 | 0 | × | × | 0 | 0 | × | × | 0 | 0 | × | × | 0 | 0 |
| Work d/SEL3 | × | × | × | × | 0 | 0 | 0 | 0 | × | × | × | × | 0 | 0 | 0 | 0 | × | × | × | × |
| Work e/SEL4 | × | × | × | × | × | × | × | × | 0 | 0 | 0 | 0 | 0 | 0 | 0 | 0 | × | × | × | × |
| Work f/SEL5 | × | × | × | × | × | × | × | × | × | × | × | × | × | × | × | × | 0 | 0 | 0 | 0 |

O:入力 ×:入力なし

(28) ワーク指定:

ワーク名を指定します。指定方法は、前面パネルからの入力と背面入力端子への外部信号入力に より可能です。

(29) LINE (ライン):

1 バッチの中に条件の異なる被締結物が存在するとき、複数のワークを指定し、自動でそれらを 切替えるワークの集合です。

(30) ワーク自動切替え[WK CHG] (SETTING OF WORK CHANGE):

LINEを設定します。

(31) トルクカーブ:

出カトルクの包括線です。

(32) Hi :

ツールのセンサ測定範囲以上の AD コンバータで読み取った値を検出した場合に表示するメッセ ージです。

(33) リセットの機能[RSTKEY]:

リセット(前面の RESET キー・入力端子台のリセット信号)の動作を、 全リレーを OFF に戻すだけ か、残本数も初期化するか選択できます。

(34) RESET :

各種リレーの出力の解除、残本数の初期化を行なうことができます。

(35) タイマ 1 [Timer 1] :

1本目の締付から時間を計測し、タイム up で締め忘れを調べます。

(36) タイマ 2[Timer 2] :

スタート LS(ワーク指定入力)の on から時間を計測し、タイム up で締め忘れを調べます。

(37) リレーON 時間:

リレー出力をパルス出力するとき、その時間を指定できます。

(38) STOP TIME :

締付後、モータを停止する時間を指定します。

(39) END LS :

END LSに設定した LS を入力したときに、本数管理の判定をします。

(40) START LS:

ワーク指定入力がスタートLSとなります。本数管理設定の場合、ワーク切替入力が入力されると、 残本数を初期化し本数管理を開始します。

(41) バッチ:

ワークの集合を指します。

(42) SLOW2 :

トルクの締付範囲は OK だが、カットトルク到達までに SLOW ER. 打数以上の打撃を行なった締付 状態です。

(43) パリティ:

2進数の合計が偶数か奇数かを比較することにより、通信の誤りを検出する技術です。

(44) フロー制御:

フロー制御ありにすると、パソコンなどとの通信不能時にコントローラがデータを通信が回復するまで保持します。

(45) FAST ER. 検出トルク:

FAST ER. であるかどうかを判定するとき、下限トルクを基準とせず、ここに設定したトルクを基準にできます。

(46) 整備警告 (Bolt Warning/ボルトワーニング):

ツールの能力低下を判断する機能です。整備集計本数の締付データを集め、SLOW ER.、SLOW2 の 締付本数が整備警告本数以上あると、整備警告を出します。

- (47) 日付・時刻 [Date & Time]:
   電源をバックアップした時計をコントローラ内部に持っています。はじめて使用される場合や長期間(1ヶ月以上)電源を投入しなかった場合は、最初に正しい日付と時刻を設定してください。
- (48) ランダウンデータ (Rudown DATA):

一本ごとの締付データ

(49) USB コネクタ :

USB メモリ(USB flash strage)を接続し、締付データや設定値を保存することが出来ます。8GB 以下の FAT32 形式でフォーマットされた USB メモリが使用可能です。USB メモリの使用状況や、 メモリによっては、書込みできない場合があります。また、保存するデータは、同じファイル名 を使用しますので、あらかじめ USB メモリに書き込まれているファイルを他の媒体にコピーし保 存するなどしてください。NTFS や他の形式でフォーマットされた USB メモリは、PC にて、FAT32 形式に再フォーマットしてご使用ください。その場合、以前の残されているデータは全て消去さ れますので、必ず他の媒体にバックアップを取ってから行なってください。

## ■システム構成

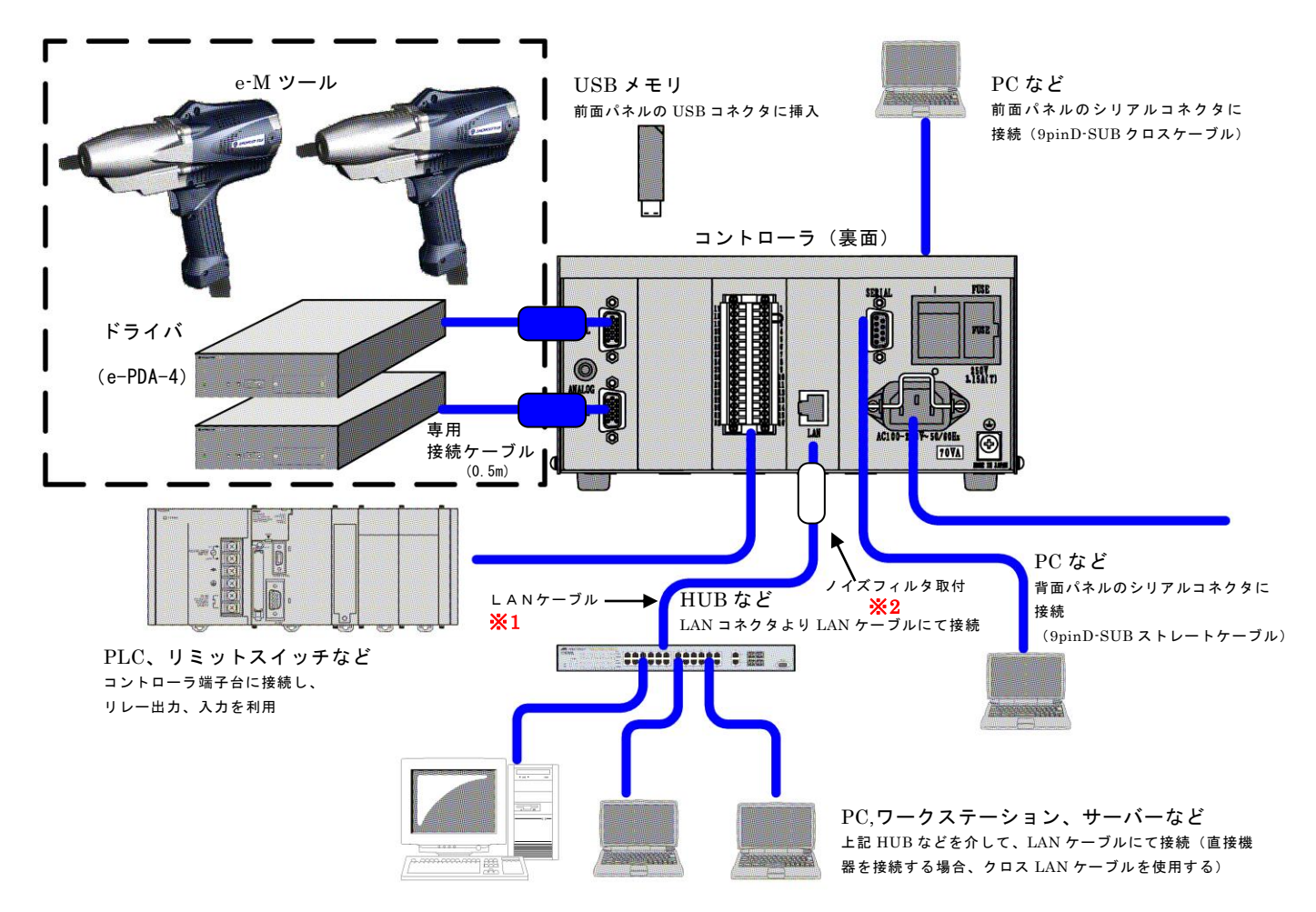

この構成図は、LAN仕様コントローラの構成一例です。

- ※1: LANケーブルの長さは、30m未満となるようにしてください。
- ※2: LANケーブル(HUB などとの接続ケーブル)には、コントローラ直近にノイズフィルタ

(LAN仕様の付属品:スリーブフェライトクランプGRFC-6北川工業)を取付けてください。

ケーブル径が細く、ノイズフィルタがスライドする場合は結束タイで

ノイズフィルタをケーブルに固定してください。

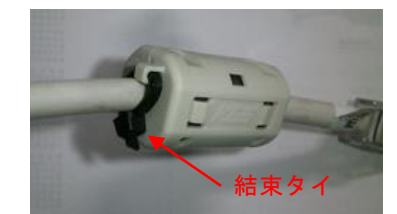

# ■各部の名称と機能

●前面パネル

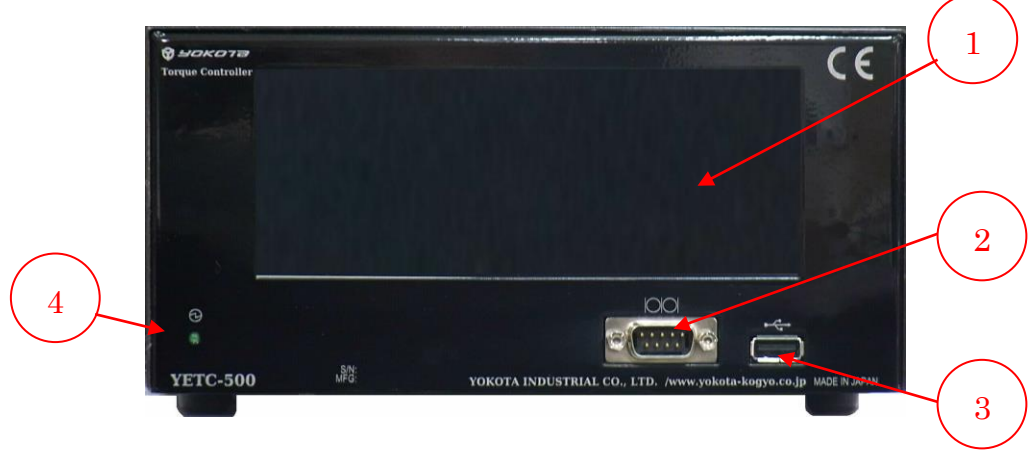

- ① 液晶タッチパネル:締付結果の表示、設定値の表示・選択を行ないます。
- ② RS-232C コネクタ(D-sub9 ピン[オス]):外部機器との通信ポートです。PC との通信には RS-232C ケーブル(9P メス:クロスケーブル)をご使用ください。
- ③ USB コネクタ: USB メモリを接続し、締付データ、設定データなどの保存が可能です。
   (USB コネクタ接続注意事項を参照してください)
- ④ 電源 LED (緑):電源 ON 時は LED (緑) が点灯します。

●背面パネル 6 7 POWER FUSE SEPLAL 8 TOOL 1 ٢ 250V 3.15A(T) ANAL OC  $\mathbf{2}$ **(** AC100-240V~50, COHz 70VA 3 L/N: 481A38001 9 4 5 10

- ① ドライバ接続用コネクタ CH1: YETC-500 とドライバ e-PDA-4 の接続ケーブルを接続するコネクタです。
- ② アナログ信号端子:トルク信号モニタ用の端子です(この端子は弊社が使用します)。
- ③ ドライバ接続用コネクタ CH2: YETC-500 とドライバ e-PDA-4 の接続ケーブルを接続するコネクタです。
- ④ 入出力端子台:入出力用の端子台です。入力10点、出力10点、24V出力を有します。 端子台は取外し可能ですが、取付時は記載された端子番号を確認しながら、左右間違いの無いよう取 付けてください。
- ⑤ イーサネットコネクタ:イーサネット接続用のコネクタです。
- ⑥ RS-232C コネクタ(D-sub9 ピン[メス]):外部機器との通信ポートです。通信には RS-232C ケーブル(9P オス:ストレート)をご使用ください。
- ⑦ 電源スイッチ:コントローラの電源をON/OFFするスイッチです。使用しないときはスイッチを OFFにしてください。
- ⑧ ヒューズボックス:メインヒューズが取付けられています(3.15A/250V)。
- ⑨ アース端子:接地用の端子です。電源プラグのアースが接地できない場合はアース端子にて必ず接地してください。
- ① 電源コード端子:電源コードを接続します。電源コードはアースを接地してください。

●記号表示の説明

- : ご使用の前に必ず本書をよくお読みになり、内容を十分にご理解の上、正しくご使用 ください。
- .感電の危険性があることを示しています。

:電源

ⓓ

•<-

Ο

- |〇|〇| : シリアルポート
  - :USBポート
    - :電源ON
  - : 電源OFF
  - :保護接地

# ■接続方法

コントローラ接続ケーブルはYETC-500用(オプション)を使用してください。

- ・ドライバの電源コードは専用コードです。必ずドライバに付属のものを使用してください。
- ・コントローラの電源コードとドライバの電源コードを挿し間違えないよう十分に注意してください。

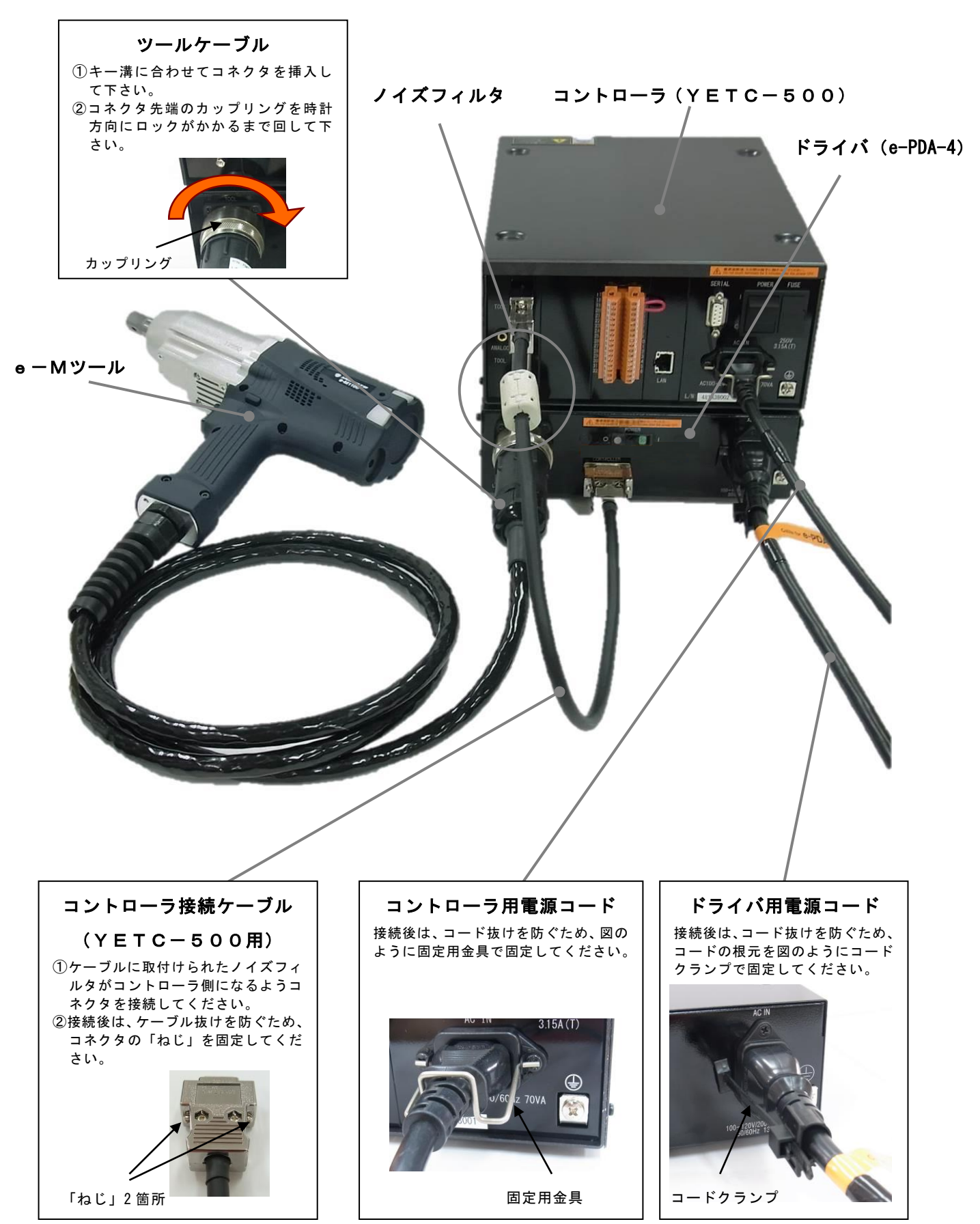

#### ●ツールケーブル、延長ケーブル、電源コードの固定

ツールケーブル、延長ケーブル、電源コードによりドライバ、コントローラが引き摺られる可能性が ある場合は、それらのケーブル、コードを固定してください。

- ・下図は固定方法の一例です。現場の状況に応じて適切な固定を行なってください。
- ・ケーブル、コードのコネクタ部分にストレスがかからないように、多少の余裕を持たせて固定してく ださい。
- ・固定した箇所は、定期的に点検を行ない、クランプに緩みなど異常が無いか確認してください。

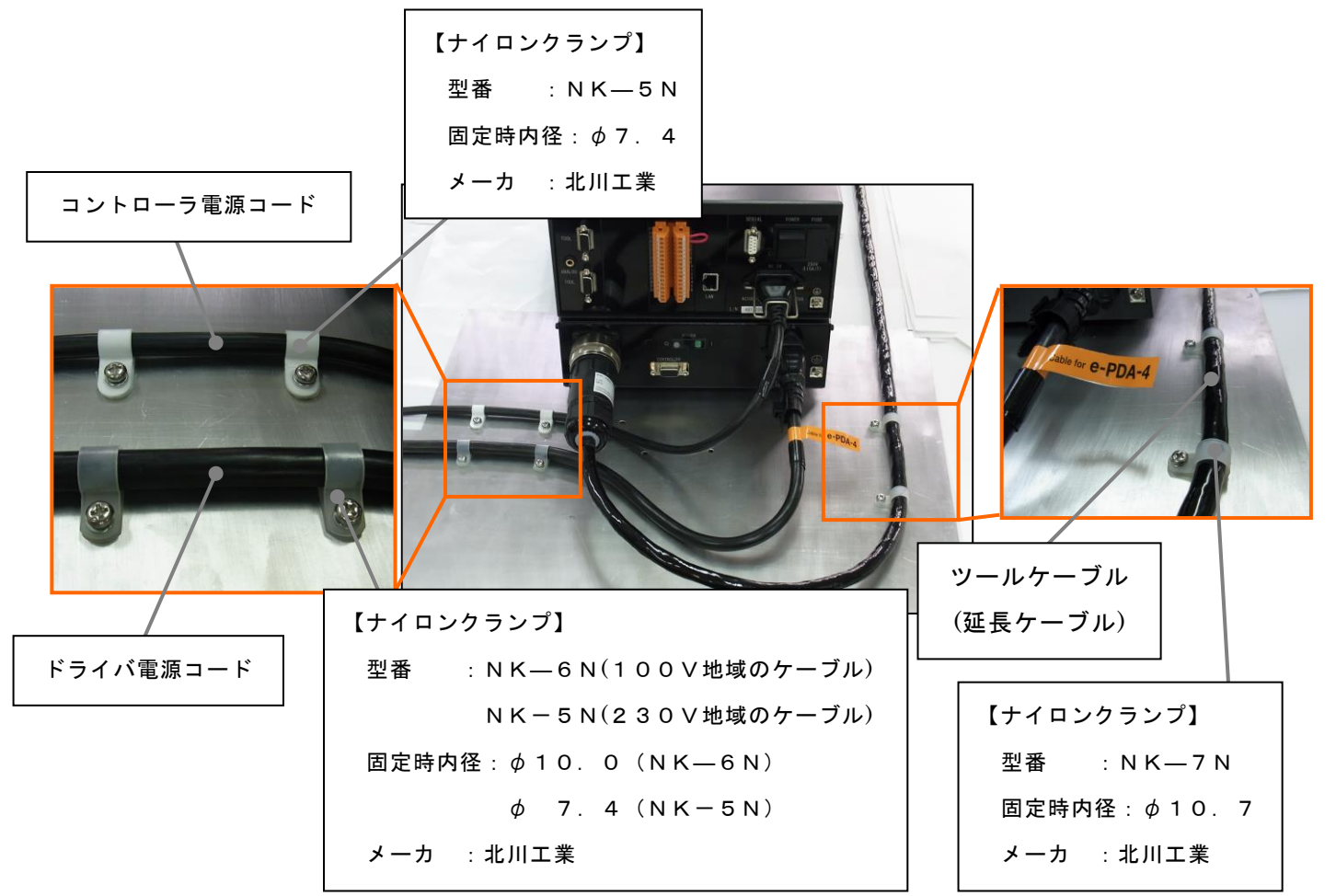

・ツールケーブル、延長ケーブルの最小曲げ半径の推奨値は100mmです。過度な屈曲は、ケーブルの断線や早期劣化の原因になります。

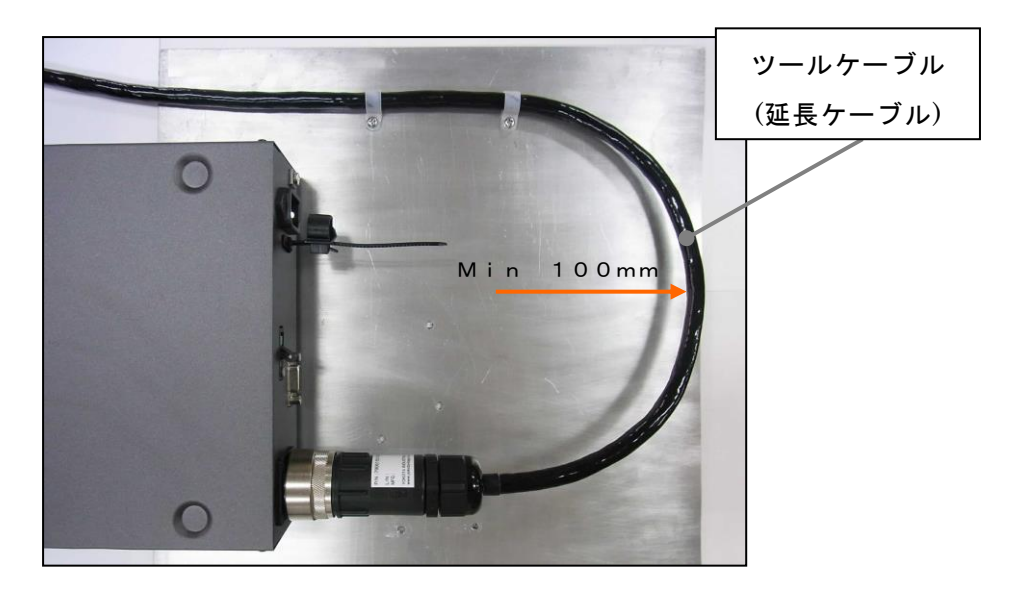

#### ●ドライバ、コントローラ積上時の固定

- ・下図は固定方法の一例です。現場の状況に応じて適切な固定を行なってください。
- ・ドライバ、コントローラは、人力では容易に倒れない台などの設置場所に確実に固定してください。
- ・固定した箇所は、定期的に点検を行ない、積み上げたドライバ、コントローラのズレや、結束ベルトに緩みが無いか確認してください。

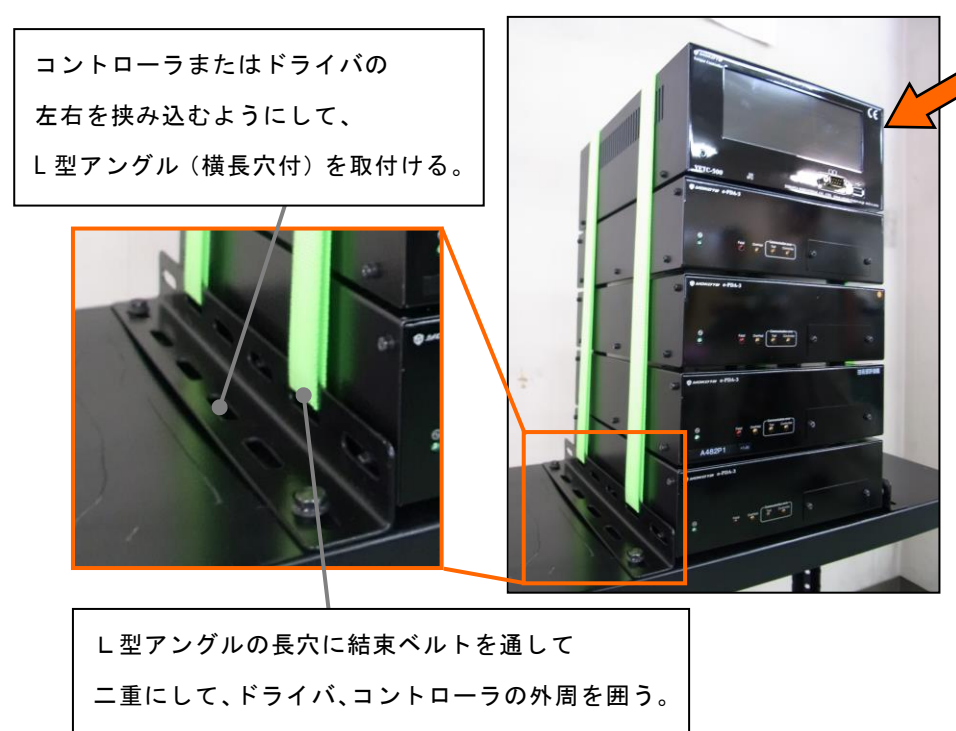

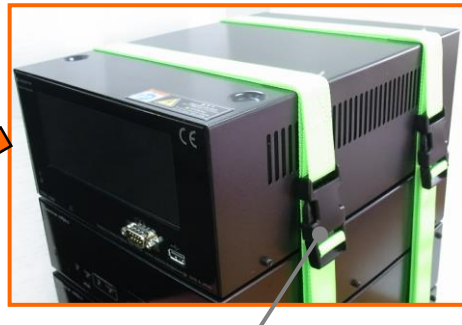

ドライバおよびコントローラを確 実に固定する。

| 【結束ベルト】         |
|-----------------|
| 名称 :ワンタッチベルト2m  |
| 型番 : EKM02-0026 |
| ベルト幅:25mm       |
| 使用荷重:15kg       |
| メーカ :コーナン商事     |

# ■操作方法

本製品の設定、操作は、前面のタッチパネルに触れることで行ないます。タッチパネル、表示 LCD は、繊細な部品ですので、必要以上の力で押さえたり、不用意に物をぶつけたりしないよう注意をお願いいたします。破損する恐れがあります。

#### ●モードの構成

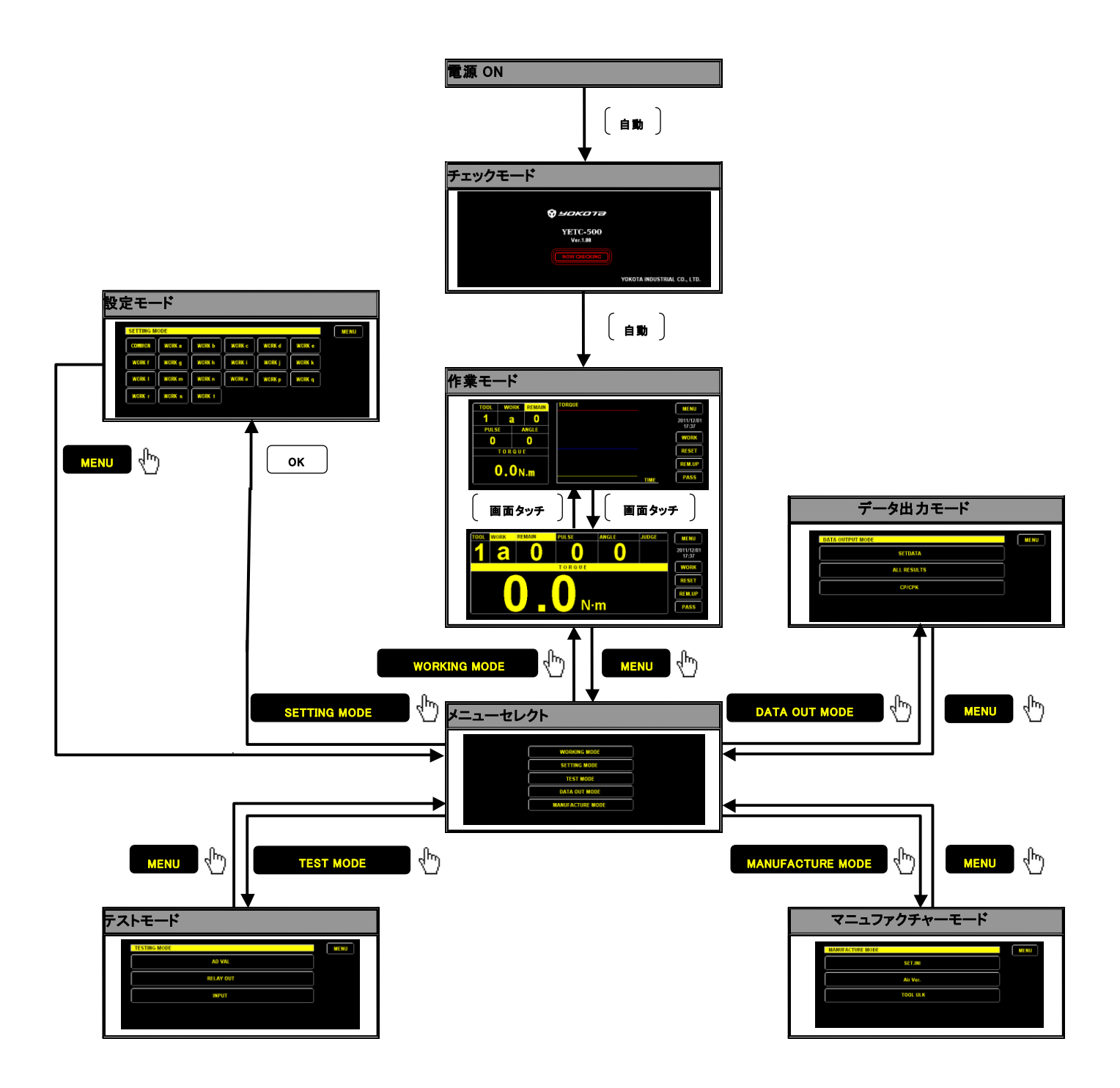

1. 電源ON

「■接続方法」に従って接続を行ない、YETC-500 と e-PDA-4 の電源スイッチをそれぞれ ON にして ください。

2. チェックモード

電源ON後、自動的にチェックモードに移り、自己診断を行ないます。この間、下図のように画 面にプログラムのバージョンが表示されます。

チェックモードが終了すると自動的に締付作業モードへ移ります。

| バージョン表示 | $\mathbf{X}$         |                             |
|---------|----------------------|-----------------------------|
|         |                      |                             |
|         | 😪 чокота             |                             |
|         | YETC-500<br>Ver.1.00 |                             |
|         | NOW CHECKING         |                             |
|         |                      | YOKOTA INDUSTRIAL CO., LTD. |

#### ●作業モード

(ボルト締付作業はこのモードで行ないます)

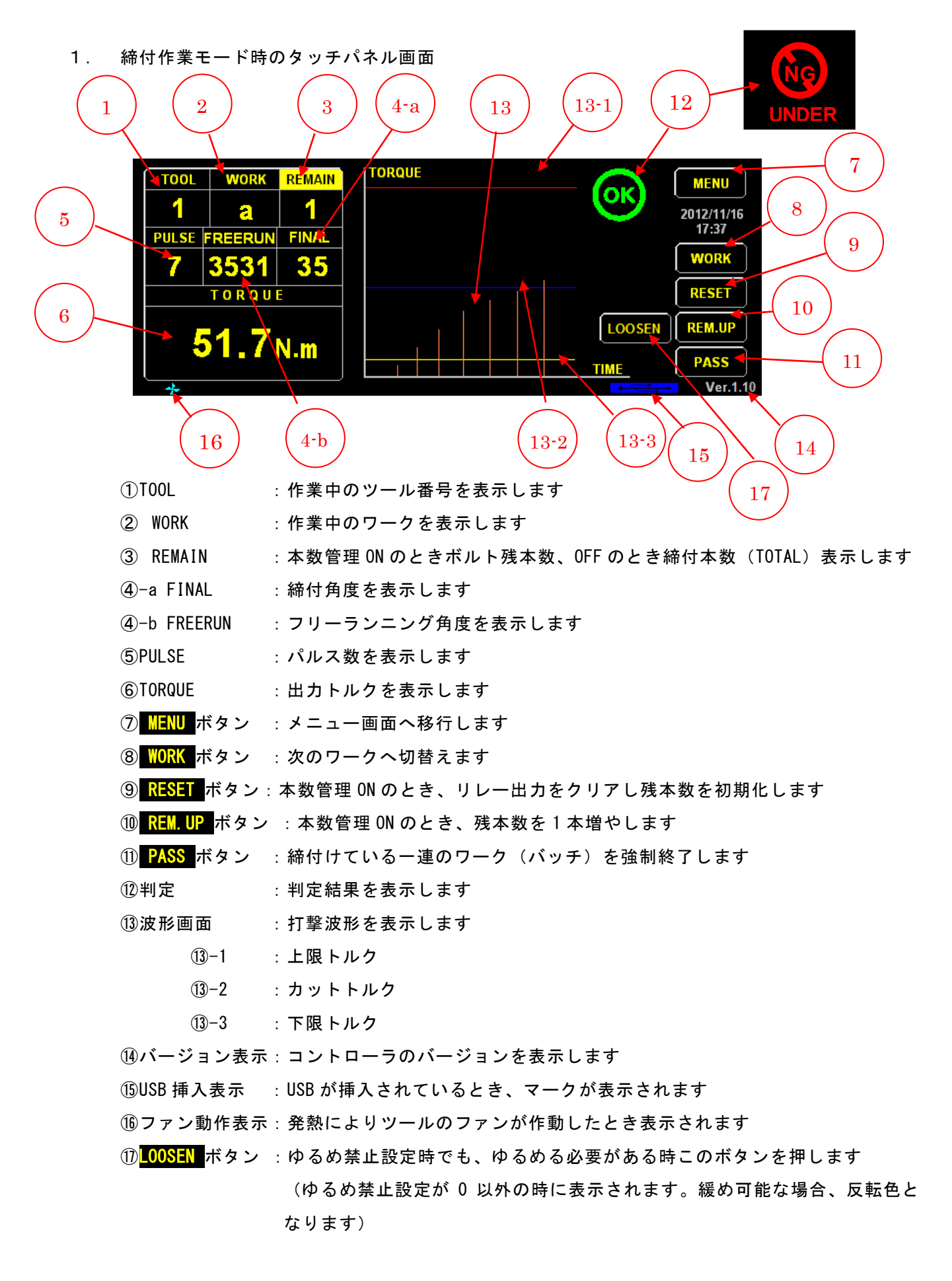

画面上で右端のボタン以外の箇所をタッチすると、下記のように波形画面のない表示に切り替わります。

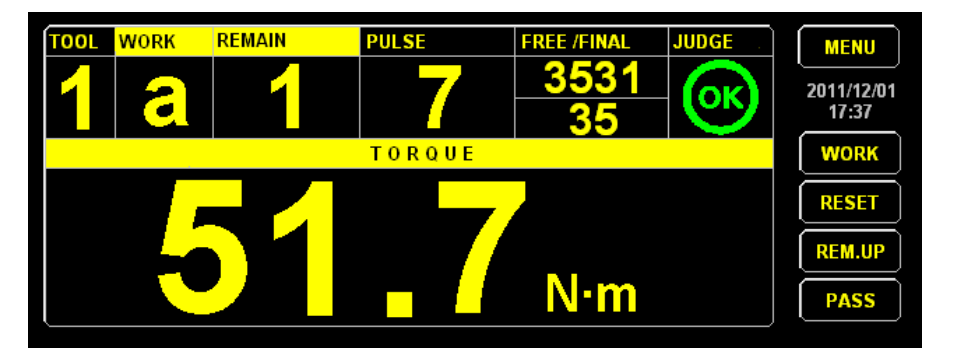

2ツール同時使用に設定した場合は、下記の画面が表示されます。

| TOOL   | WORK       | REMAIN |        | TOOL   | WORK       | REMAIN | MENU       |
|--------|------------|--------|--------|--------|------------|--------|------------|
| 1      | a          | 2      |        | 1      | e          | 2      | 2011/12/01 |
| PULSE  | FREE/FINAL | TORQUE |        | PULSE  | FREE/FINAL | TORQUE | 17:37      |
| 0      | 0          | 0.0    | WORK   | 0      | 0          | 0.0    | WORK       |
| TORQUE |            |        | RESET  | TORQUE |            |        | RESET      |
|        |            |        | REM.UP |        |            |        | REM.UP     |
|        |            | TIME   | PASS   |        |            | TIME   | PASS       |

- 2. 作業モードでの基本動作
  - ① ツールのスロットルレバーを引くと、締付を開始します。
  - ② ツールのトルクセンサや角度センサからの信号をコントローラでモニターし、カットトルク 値を超えたときなど、条件に応じてモータの回転を自動で停止させます。

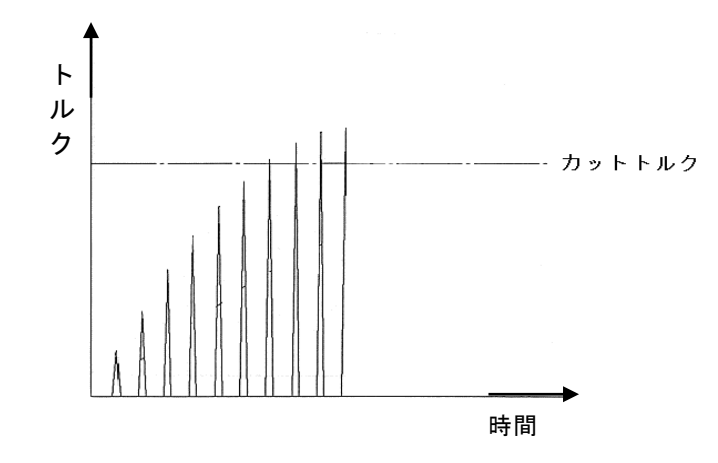

- ③ 出力トルクおよび判定結果などが前面パネルに表示されます。
- ④ 判定結果に応じてツールに搭載してあるブザーが鳴り、LED が点灯します。
- 5 設定した「停止時間」後にモータ動作禁止状態が解除され、次の締付が開始できます。
- ⑥ 出カトルクおよび判定結果などの表示は、次の締付が開始され打撃を検知するまで保持されます。
  - ※誤って通電中にツールケーブル、延長ケーブルの抜き差しを行なった場合や想定を超える過度なノイズが印加された場合などにより、ツール動作によらない打撃信号を検知した場合も、 誤検知したトルク値や判定表示は保持されます。
- ●メニューセレクト

タッチパネル上のボタンにタッチすると、各モードに移行します。

|   | WORKING MODE     |
|---|------------------|
|   | SETTING MODE     |
|   | TEST MODE        |
| ĺ | DATA OUT MODE    |
| ĺ | MANUFACTURE MODE |
|   |                  |

| ボタン名                                      | 機能                   |
|-------------------------------------------|----------------------|
| WORKING MODE 締付画面 ボタン                     | 締付作業モードへ移行します。       |
| SETTING MODE 設定モード ボタン                    | 設定モードへ移行します。         |
| TEST MODE テストモード ボタン                      | テストモードへ移行します。        |
| DATA OUT MODE 締付データ出力モード                  | データ出力モードへ移行します。      |
| MANUFACTURE MODE 工場出荷モード <mark>ボタン</mark> | 工場出荷モードへ移行します。       |
|                                           | (USBメモリを挿入すると表示されます) |

※ ボタン名の右側は、設定項目 Language を1:日本語に設定した場合の表示です。

●設定モード

(各コマンドの設定を行ないます。)

1. 設定モードの構成

設定モードで COMMON (共通設定)ボタン、 WORK a ~ WORK t (ワーク a ~ ワーク t)ボタンをタ ッチすると「コマンド表示画面」になります。そこに表示されたコマンドをタッチすると、それぞ れのコマンドの設定画面に移り、各項目を設定することができます。

コマンドによっては「サブコマンド表示画面」が表示されるものもあり、その場合、表示されたサ ブコマンドをタッチすることで設定画面に移ります。

COMMON (<mark>共通設定</mark>)の中には、各ワーク共通のコマンドがあり、 WORK a ~ WORK t

(ワーク a ~ワーク t)の中にはワークごとに設定が必要なコマンドがあります。

※ ()内のボタン名は、設定項目 Language を1:日本語に設定した場合の表示です。

文書番号 YETC-500 取扱説明書(76-QD7694-00Y01-07).doc

|              | _                | コマンド表示画面   | サブコマンド表示画面                  | 設定画面      |
|--------------|------------------|------------|-----------------------------|-----------|
| SETTING MODE | COMMON           | COEFFIC.   |                             |           |
|              |                  | WORK SEL   |                             | ─── 設定値入力 |
|              |                  | TOOL SEL   |                             | 閲覧専用      |
|              |                  | LINE CTRL  |                             |           |
|              |                  | AFT. FIN   |                             | 設定値入力     |
|              |                  | DATA FMT   |                             |           |
|              |                  | KEY LOCK   |                             |           |
|              |                  | PASS WD    |                             |           |
|              |                  | IN ALLOC   | LINE 1                      |           |
|              |                  |            | LINE 2                      |           |
|              |                  | RY ALLOC   | LINE 1                      |           |
|              |                  |            | LINE 2                      |           |
|              |                  | ENABLE TL  |                             | 設定値入力     |
|              |                  | OUT DEST   | Rundown DATA                |           |
|              |                  |            | Each Puls Tro               |           |
|              |                  |            | Ang l e-Torque              |           |
|              |                  |            | All Results                 | ―― 設定値入力  |
|              |                  |            |                             |           |
|              |                  | RST_KEY    |                             |           |
|              |                  | DATE&TIME  |                             |           |
|              |                  | SERIAL     | Front                       |           |
|              |                  |            | Rear                        |           |
|              |                  | LAN        |                             | 設定値入力     |
|              |                  | NG_STOP    |                             |           |
|              |                  | WK CHG.    | LINE 1 ( 2 tools )          |           |
|              |                  |            | LINE 2 ( 2 tools )          |           |
|              |                  |            | TCOL MIX ( 1tool / 4tools ) |           |
|              |                  | TOOL ID    |                             |           |
|              |                  | LIM. TMR   |                             |           |
|              | WORK a           |            |                             |           |
|              | WORK b           |            |                             |           |
|              | WORK c           | TORQUE     |                             | 設定値入力     |
|              | WORK d           | FASTEN     |                             | 設定値入力     |
|              | WORK e           | ANGLE      |                             |           |
|              | WORK f           |            |                             | 設定値入力     |
|              | WORK g           | AVERAGE    |                             | 設定値入力     |
|              | WORK h           | MOTOR      |                             | 設定値入力     |
|              | WORK I           | JUDGE TM   |                             |           |
|              | WORK j           | BOLT CO.   |                             | 設定値入力     |
|              | WORK k           | COMP_PLS   |                             |           |
|              | WORK I           | TIGHT. No. |                             |           |
|              | WORK m           | STOP TIME  |                             |           |
|              | WORK n<br>WORK o |            |                             |           |
|              | WORK p           | MAINTE.    |                             |           |
|              | WORK q           |            |                             |           |
|              | WORK r           | SKIP NUM.  |                             |           |
|              | WORK s           | AVRGE MOD  |                             |           |
|              | WORK t           | FREE STOP  |                             | 設定値入力     |

#### 2. コマンドの設定方法

| SETTING M | SETTING MODE |        |        |        |        |  |  |  |  |  |  |
|-----------|--------------|--------|--------|--------|--------|--|--|--|--|--|--|
| COMMON    | WORK a       | WORK b | WORK c | WORK d | WORK e |  |  |  |  |  |  |
| WORK f    | WORK g       | WORK h | WORK i | WORK j | WORK k |  |  |  |  |  |  |
| WORK I    | WORK m       | WORK n | WORK o | WORK p | WORK q |  |  |  |  |  |  |
| WORK r    | WORK s       | WORK t |        |        |        |  |  |  |  |  |  |
|           |              |        |        |        |        |  |  |  |  |  |  |

| ボタン名                                        | 機能                          |
|---------------------------------------------|-----------------------------|
| MENU ボタン                                    | メニュー画面へ移行します。               |
| COMMON ボタン                                  | 共通設定項目画面へ移行します。             |
| ( <mark>共通設定</mark> )                       |                             |
| WORK a ~ WORK t ボタン                         | ワーク a~ワーク t の各設定項目画面へ移行します。 |
| ( <mark>ワーク a</mark> ~ <mark>ワーク t</mark> ) |                             |

- コマンド表示画面(またはサブコマンド表示画面)で設定したいコマンド(またはサブコマン ド)をタッチして、コマンドの設定画面に移ってください。
- ② コマンド名をタッチします。
- ③ コマンド名の枠内の色が反転し、数値が赤色に変わったことを確認し、右側の数字キーをタッ チして数値を入力します。入力が終わったら、ENT をタッチしてください。コマンド名、数値の 色が元に戻ります。
   ※小数点が付いているコマンドを設定する場合、小数点以下の数値が0であっても、必ず数値を 入力してください。

(例) 25.0 と設定する場合、2 → 5 → 0 の順で数字キーをタッチしてください。 表示が 0.2 → 2.5 → 25.0 と変化します。

- ④ 入力を間違えた場合は CANCEL をタッチして再入力してください。
- 5 同一画面で他の項目を設定する場合は、その項目について同様に設定してください。
- ⑥ 画面右下に NEXT キーが表示されている場合、タッチするとページが切り替わりますので、必要な項目を同様に設定してください。
- ⑦ 必要項目を全て入力後、ENTを再度タッチしてください。

- 3. 設定方法
  - (例)WORK aの MAX TORQUE を 60N・m、CUT TORQUE を 50N・m、MIN TORQUE を 40N・m、 START TORQUE を 10N・m に設定する場合。
  - ① 設定モードの画面で WORK a (ワーク a) をタッチします。

| SETTING MO | SETTING MODE |        |        |        |        |  |  |  |  |  |
|------------|--------------|--------|--------|--------|--------|--|--|--|--|--|
| COMMON     | WORK a       | WORK b | WORK c | WORK d | WORK e |  |  |  |  |  |
| WORK f     | WORK g       | WORK h | WORK i | WORK j | WORK k |  |  |  |  |  |
| WORK I     | WORK m       | WORK n | WORK o | WORK p | WORK q |  |  |  |  |  |
| WORK r     | WORK s       | WORK t |        |        |        |  |  |  |  |  |

② ワーク a の設定項目画面で TORQUE (トルク設定) ボタンをタッチします。

| TORQUE SETTING V | VORK a | 7         | 8 | 9 | MENU |
|------------------|--------|-----------|---|---|------|
| MAX TORQUE       | 60.0   | $\square$ |   |   |      |
| 0.0-999.0 N.m    |        | 4         | 5 | 6 |      |
| CUT TORQUE       | 45.0   |           |   |   | ТОР  |
| 0.0-999.0 N.m    |        | 1         | 2 | 3 |      |
| MIN TORQUE       | 10.0   |           |   |   |      |
| 0.0-999.0 N.m    |        |           |   |   | PREV |
| START TORQUE     | 0.0    |           |   |   |      |
| 0.0-999.0 N.m    |        |           |   |   |      |

#### ③ MAX TORQUE (トルク上限値)をタッチします。

(図のように画面が変わります)

| TORQUE SETTING W | /ORK a | 7      |   |   | MENU |
|------------------|--------|--------|---|---|------|
| MAX TORQUE       | 0.0    |        |   |   |      |
| 0 0 999 0 N m    |        | 4      | 5 | 6 |      |
| CUT TORQUE       | 45.0   |        |   |   | ТОР  |
| 0.0-999.0 N.m    |        | 1      | 2 | 3 |      |
| MIN TORQUE       | 10.0   | CANCEL |   |   |      |
| 0.0-999.0 N.m    |        | CANCEL |   |   | PREV |
| START TORQUE     | 0.0    |        |   |   |      |
| 0.0-999.0 N.m    |        |        |   |   |      |

右側の数字キーを 6、0、0の順でタッチします。

(図のように画面が変わります)

| TORQUE SETTING | мокк а | 7         | 8        | 9 | MENU |
|----------------|--------|-----------|----------|---|------|
| MAX TORQUE     | 60.0   |           |          |   |      |
| 0.0-999.0 N.m  |        | 4         | 5        | 6 |      |
| CUT TORQUE     | 45.0   |           |          |   | Top  |
| 0.0.000.0.11   |        | <br>1     | 2        | 2 |      |
| 0.0-999.0 N.M  |        | <br>l l l | <b>_</b> |   |      |
| MIN TORQUE     | 10.0   |           |          |   |      |
| 0.0-999.0 N.m  |        | CANCEL    | V        |   | DDEV |
| START TORQUE   | 0.0    |           |          |   | PREV |
| 0.0-999.0 N.m  |        |           |          |   |      |

入力を間違えた場合は CANCEL をタッチして再入力してください。

⑤ ENT をタッチします。

(図のように画面が変わります)

| TORQUE SETTING | YORK : | 7      | Q | a | MENU |
|----------------|--------|--------|---|---|------|
| MAX TORQUE     | 60.0   |        |   |   |      |
| 0.0-999.0 N.m  |        | 4      | 5 | 6 |      |
| CUT TORQUE     | 45.0   |        |   |   | ТОР  |
| 0.0-999.0 N.m  |        | 1      | 2 | 3 |      |
| MIN TORQUE     | 10.0   |        |   |   |      |
| 0.0-999.0 N.m  |        | CANCEL | U |   | PREV |
| START TORQUE   | 0.0    |        |   |   |      |
| 0.0-999.0 N.m  |        |        |   |   |      |

 ⑥ CUT TORQUE (カットトルク設定)、MIN TORQUE (トルク下限値)、START TORQUE (スタートトルク 設定)についても、それぞれの項目について同様に設定してください。

| TORQUE SETTING V | /ORK a | 7      | 8        | Q | MENU |
|------------------|--------|--------|----------|---|------|
| MAX TORQUE       | 60.0   |        | <b>–</b> | Ľ |      |
| 0.0-999.0 N.m    |        | 4      | 5        | 6 |      |
| CUT TORQUE       | 50.0   |        | $\equiv$ |   | Тор  |
| 0.0-999.0 N.m    |        | 1      | 2        | 3 |      |
| MIN TORQUE       | 40.0   | CANCEL |          |   |      |
| 0.0-999.0 N.m    |        |        | <u> </u> |   | PREV |
| START TORQUE     | 10.0   |        |          |   |      |
| 0.0-999.0 N.m    |        |        |          |   |      |
| 0.0-999.0 N.m    |        |        |          |   |      |

⑦ 二度 ENT をタッチします。

ワークaのコマンド表示画面に戻ります。

#### 4. 共通設定コマンド

全ワーク共通の設定コマンドです。

設定モードの画面で COMMON (共通設定)ボタンをタッチしてコマンド表示画面に移ると、共通設定 コマンドが現れます。

| COEFFIC. ( <mark>変換係数</mark> ):TOOL COEFICIENT(変換係数) |                          |         |
|------------------------------------------------------|--------------------------|---------|
| 設定内容                                                 | 選択範囲                     | 初期値     |
| ドライバに接続されたツールのハンマケースに打刻されている                         | TOOL1 COEFICIENT         | (60000) |
| 変換係数が表示されます。                                         | TOOL2 COEFICIENT         | (2)     |
| (ツールが接続されると、変換係数を自動で読み込みます。ツ                         | TOOL3 COEFICIENT         | (2)     |
| ールが接続されていない場合、右記初期値欄の初期値となって                         | TOOL4 COEFICIENT         | (2)     |
| います。)                                                | (ツール1~4 変換係数)            |         |
| WORK SEL(ワーク選択):WORK SELECT(ワークセレクト)                 |                          |         |
| 設定内容                                                 | 選択範囲                     | 初期値     |
| 入力信号によりワークを選択する際、直接ワークを指定する                          | 0:SINGLE(ワーク名直接入力)       | 0       |
| (O:SINGLE)か、CLR、SEL1-SEL5(1:COMBINATION)にて指定するか      | 1 : COMBINATION          |         |
| を選択します。(用語の意味(27)を参照してください。)                         | (CLR, SEL1-SEL5 での組合せ入力) |         |
| TOOL SEL(ツール選択): TOOL SELECT(ツールセレクト)                |                          |         |
| 設定内容                                                 | 選択範囲                     | 初期値     |
| a~t の各ワークに割り当てられているツールナンバーを表示                        | 閲覧専用                     | _       |
| します。(実際のツールの指定は、ワークごとの TOOL 設定で行                     |                          |         |
| なってください。)                                            |                          |         |
|                                                      |                          |         |
|                                                      |                          |         |
|                                                      |                          |         |
|                                                      |                          |         |
|                                                      |                          |         |
|                                                      |                          |         |
|                                                      |                          |         |
|                                                      |                          |         |
|                                                      |                          |         |
|                                                      |                          |         |
|                                                      |                          |         |
|                                                      |                          |         |
|                                                      |                          |         |
|                                                      |                          |         |
|                                                      |                          |         |
|                                                      |                          |         |
|                                                      |                          |         |

| LINE CTRL ( <mark>ライン制御</mark> ): LINES CONTROL (ライン管理)                    | _                       |                     |
|----------------------------------------------------------------------------|-------------------------|---------------------|
| 設定内容                                                                       | 選択範囲                    | 初期値                 |
| 本数管理方法を設定します。                                                              | Line1 or X,Line2        | LINE1 LINE2         |
| ※各管理方法の詳細は「■本数管理、ライン管理動作」参照                                                | 0:本数管理しない               | 55                  |
| 本数管理は、指定本数を締付終了すると、END LS やタイマー時                                           | 1:ALL(ALL LS 式)         |                     |
| 間が終了するまでツールは動作しません。                                                        | 2:START(START LS 式)     |                     |
| その後、ALL LS 式、START LS 式の場合、START LS が入力され                                  | (タイマー2使用)               |                     |
| るまで、動作しません。本数式、もしくは Quick judge を1:                                        | 3:END(END LS 式)         |                     |
| on に設定した場合、設定された本数を締付終了すると自動で先                                             | 4:TIMMER(タイマ式)          |                     |
| 頭へ戻って締付が出来るようになります。(TIMER 式を指定して、                                          | (タイマー1使用)               |                     |
| Quick judge を1 : on に設定した場合、本数式と同じ動作とな                                     | 5:NO.(本数式)              |                     |
| ります。本数式の場合、Quick judge の設定で動作は変わりま                                         | (タイマー1使用)               |                     |
| せん。)                                                                       | Quick judge             |                     |
| Act on batch comp を 1 : On に設定することで、設定本数を締                                 | 0 : off (タイマー、ENDLS 有効) | 1                   |
| 付終了後、ワーク終了までの間での締付を可能にできます。                                                | 1: On (締付完了で判定)         |                     |
| (LOOSENING(ゆるめ禁止)が、O:Offの時だけ有効な機能で                                         | Put Comp by work        |                     |
| す。)                                                                        | 0: off (ラインごとに完了信号出力)   | 1                   |
|                                                                            | 1: On (ワークごとに完了信号を出力)   |                     |
|                                                                            | Act on batch comp       |                     |
|                                                                            | 0:off(動作しない)            | 0                   |
|                                                                            | 1:0n(締付可)               |                     |
| <mark>AFT. FIN</mark> ( <mark>締付終了後</mark> ): AFTER FINISH FASTENING(ワーク完了 | (時のツール動作切換)             |                     |
| 設定内容                                                                       | 選択範囲                    | 初期値                 |
| ワークが完了したときに、自動で先頭へ戻るか (自動復帰)、次                                             | 0:AUTO(自動復帰)            | LINE1 LINE2         |
| の締付指示を受けるまで停止状態にするかを選択します。停止                                               | 1 : WAITING FOR INPUT   | 0 0                 |
| 状態では、ツールは動作しません。停止状態から締付を開始す                                               | (締付指示による復帰)             |                     |
| るには、スタート LS(ワーク指定)を入力します。(本数管理                                             |                         |                     |
| 設定が ALL LS もしくは START LS の場合のみ有効です)                                        |                         |                     |
| DATA FMT(データ書式): FASTENING DATA FORMAT (締付データ)                             | 出力設定)                   |                     |
| 設定內容                                                                       | 選択範囲                    | 初期値                 |
| 締付データ(Rundown Data)を出力する際の書式を指定します。                                        | 0:NO OUTPUT (出力しない)     | TOOL ID O           |
| データは <mark>OUT DEST</mark> 、 <mark>Rundown Data</mark> の設定先に出力します。         | 1:OUTPUT(出力する)          | NUMBER 0            |
| 下記項目を出力させるか、させないかを選択します。                                                   |                         | PULSE 0             |
| ・TOOL ID (ID 番号)                                                           |                         | FASTENING<br>TIME O |
| ・TOOL NUMBER (ツール番号)                                                       |                         | MESSAGE O           |
| ・PULSE(パルス数)                                                               |                         | CLOCK 0             |
| ・FASTENING TIME (締付時間)                                                     |                         |                     |
| ・MESSAGE(判定文字列)                                                            |                         |                     |
| ・CLOCK (時刻)                                                                |                         |                     |

| KEY LOCK (キー無効化) : PANEL KEY LOCK                | _                      |                                 |
|--------------------------------------------------|------------------------|---------------------------------|
| 設定内容                                             | 選択範囲                   | 初期値                             |
| 作業モードにおいて、                                       | 0:Effective (表示する)     | WORK O                          |
| WORK 、 RESET 、 REM. UP 、 PASS の各ボタンを有効にするか、      | 1:Invalidity (無効 (表示しな | RESET 0                         |
| 無効にするかを選択します。                                    | い))                    | REM.UP 0                        |
| 無効に設定したボタンは、非表示になります。                            |                        | PASS 0                          |
| PASS WD( <mark>暗証番号</mark> ): PASS CODE          |                        |                                 |
| 設定内容                                             | 選択範囲                   | 初期値                             |
| 暗証番号の設定を行ないます。                                   | Pass Code(暗証番号)        | 9999                            |
| 設定モードの Pass Codeに数字4桁を入力してください。                  | : 1000 <b>~</b> 9999   |                                 |
| IN ALLOC (入力割当): INPUT TERMINAL ALLOCATE (入力端子の割 | 割り当て)                  |                                 |
| LINE 1 (ライン 1) : LINE 1 (ライン 1)                  |                        |                                 |
| 設定内容                                             | 選択範囲                   | 初期値                             |
| LINE 1の各入力端子に RESET LS、PASS LS、QL LS、END LS、     | 0:not allocated        | RESET LS 0<br>PASS LS 0         |
| WORK a~WORK t、LOOSENING のいずれかを割り当てます。0           | (割り当てなし)               | QL LS 0<br>END LS 0<br>WORK 2 1 |
| を入力すると、何も割り当てされません。                              | 1-10:IN1-10(端子番号)      | WORKb 2<br>WORKc 3              |
|                                                  | (オプション IN11 - IN20)    | WORKd 4<br>WORKe 5              |
|                                                  |                        | WORKT 0<br>WORKg 0<br>WORKb 0   |
|                                                  |                        | WORKI O<br>WORKI O              |
|                                                  |                        | WORKK 6<br>WORKI 7              |
|                                                  |                        | WORKm 8<br>WORKn 9              |
|                                                  |                        | WORKO IU<br>WORKp 0<br>WORKg 0  |
|                                                  |                        | WORKr 0<br>WORKs 0              |
|                                                  |                        | WORKt 0<br>LOOSENING 0          |
| LINE 2 (ライン 2) : LINE 2 (ライン 2)                  |                        |                                 |
| 設定内容                                             | 選択範囲                   | 初期値                             |
| LINE 2の各入力端子に RESET LS、 PASS LS、 QL LS、 END LS、  | 0:not allocated(割り当てな  | RESET LS 0<br>PASS LS 0         |
| LOOSENING のいずれかを割り当てます。0 を入力すると、何も               | L)                     | END LS 0<br>LOOSENING 0         |
| 割り当てされません。                                       | 1-10:IN1-10(端子番号)      |                                 |
|                                                  | (オプション IN11 - IN20)    |                                 |
|                                                  |                        |                                 |
|                                                  |                        |                                 |
|                                                  |                        |                                 |
|                                                  |                        |                                 |
|                                                  |                        |                                 |
|                                                  |                        |                                 |
|                                                  |                        |                                 |
|                                                  |                        |                                 |
|                                                  |                        |                                 |

#### 文書番号 YETC-500 取扱説明書(76-QD7694-00Y01-07).doc

| RY ALLOC (リレー割当): OUTPUT TERMIANL ALLOCATE (出力端子           | ·の割り当て)               |                                                                                                    |
|------------------------------------------------------------|-----------------------|----------------------------------------------------------------------------------------------------|
| LINE 1(ライン 1): LINE 1 (ライン 1)                              |                       |                                                                                                    |
| 設定内容                                                       | 選択範囲                  | 初期値                                                                                                    |
| LINE 1の各出力端子の割当と ON 時間を設定します。                              | 【割当】                  | 【割当】<br>TorqueOK 0                                                                                                    |
| TorqueOK、OVER ERROR、UNDER ERROR、FAST ERROR、SLOW ERROR、     | 0:not allocated       | UNDERERROR O                                                                                                    |
| HI ERROR, BATCH COMPLETE, COUNT ERROR, PASS, BOLT WARNING, | (割り当てなし)              | SLOW ERROR O<br>HI ERROR O                                                                                                    |
| ANGLE NG、TIME NG、work a ~ work t の完了それぞれに対                 | 1-10:RY1-10(端子番号)     | BATCH COMP 0<br>COUNT ERROR 0                                                                                                    |
| して各出力端子を割り当てます。0 を入力すると、割り当て                               | (オプション RY11 - 20)     | BOLT WARNING O                                                                                                    |
| されません。                                                     | 【ON 時間】               | TIME NG 0<br>WORKa 1                                                                                                    |
| TORQUE OK は、トルクの判定が OK で且つ、角度、時間が設定                        | 0.0-25.5:             | WORKb 2<br>WORKc 3                                                                                                    |
| 範囲内である場合、出力します。                                            | 0.0:連続                | WORKe 5<br>WORKf 0                                                                                                    |
|                                                            | 0.1~25.5 : 0.1秒~25.5秒 | WORKfOWORKgOWORKjOWORKjOWORKjOWORKk6WORKn8WORKn9WORKn0WORKo10WORKg0WORKs0WORKs0WORKs0WORKs0WORKs0WORKs0WORKs0WORKs0WORKs1.0UNDERERROR1.0I.0SLOW ERROR1.01.0SLOW ERROR1.0HI ERROR1.0OOUNT ERROR1.01.0BATCH COMP1.0O0WORKA1.0WORKA1.0WORKA1.0WORKA1.0WORKA1.0WORKA1.0WORKA1.0WORKA1.0WORKA1.0WORKA1.0WORKA1.0WORKA1.0WORKA1.0WORKA1.0WORKA1.0WORKA1.0WORKA1.0WORKA1.0WORKA1.0WORKA1.0WORKA1.0WORKA1.0WORKA1.0WORKA1.0WORKA1.0WORKA1.0WORKA1.0WORKA1.0WORKA1.0WORKA1.0 |
|                                                            |                       |                                                                                                    |

. .

| LINE 2(ライン 2) : LINE 2 (ライン 2)                              |                      |                                     |
|-------------------------------------------------------------|----------------------|-------------------------------------|
| 設定内容                                                        | 選択範囲                 | 初期値                                 |
| LINE 2の各出力端子の割当と ON 時間を設定します。                               | 【割当】                 | 【割当】<br>TorqueOK 0                  |
| TORQUE OK, OVER ERROR, UNDER ERROR, FAST ERROR, SLOW ERROR, | 0:not allocated      | UNDERERROR O                        |
| HI ERROR, BATCH COMPLETE, COUNT ERROR, PASS, BOLT WARNING,  | (割り当てなし)             | SLOW ERROR O<br>HI ERROR O          |
| ANGLE NG、TIME NG のそれぞれに対して各出力端子を割り当                         | 1−10:RY1−10(端子番号)    | BATCH COMP 0<br>COUNT ERROR 0       |
| てます。0を入力すると、割り当てされません。                                      | (オプション RY11 - 20)    | BOLT WARNING O                      |
|                                                             | 【ON 時間】              | TIME NG 0<br>WORKa 1                |
|                                                             | 0.0-25.5:            | WORKb 2<br>WORKc 3                  |
|                                                             | 0.0:連続               | WORKO 4<br>WORKe 5<br>WORKf 0       |
|                                                             | 0.1~25.5 :0.1秒~25.5秒 | WORKg 0<br>WORKh 0                  |
|                                                             |                      | WORKi O<br>WORKj O                  |
|                                                             |                      | WORKI 7<br>WORKI 8                  |
|                                                             |                      | WORKn 9<br>WORKo 10                 |
|                                                             |                      | WORKp 0<br>WORKq 0<br>WORKz 0       |
|                                                             |                      | WORKs 0<br>WORKt 0                  |
|                                                             |                      | 【ON 時間】<br>TorqueOK                 |
|                                                             |                      | 0.0<br>OVER ERROR                   |
|                                                             |                      | UNDERERROR<br>0.0                   |
|                                                             |                      | FAST ERROR<br>0.0                   |
|                                                             |                      | SLOW ERROR<br>0.0<br>HI ERROR       |
|                                                             |                      | 0.0<br>BATCH COMP                   |
|                                                             |                      | 0.0<br>COUNT ERROR                  |
|                                                             |                      | 0.0<br>PASS 0.0<br>BOLT WARNING     |
|                                                             |                      | ANGLE NG 0.0<br>TIME NG 0.0         |
|                                                             |                      | WORKa 0.0<br>WORKb 0.0              |
|                                                             |                      | WORKC 0.0<br>WORKd 0.0<br>WORKe 0.0 |
|                                                             |                      | WORKf 0.0<br>WORKg 0.0              |
|                                                             |                      | WORKh 0.0<br>WORKi 0.0              |
|                                                             |                      | WORKJ 0.0<br>WORKK 0.0<br>WORKI 0.0 |
|                                                             |                      | WORKm 0.0<br>WORKn 0.0              |
|                                                             |                      | WORKo 0.0<br>WORKp 0.0              |
|                                                             |                      | WORKO 0.0<br>WORKr 0.0<br>WORKs 0.0 |
|                                                             |                      | WORKt 0.0                           |
|                                                             |                      |                                     |
|                                                             |                      |                                     |
|                                                             |                      |                                     |
|                                                             |                      |                                     |
|                                                             |                      |                                     |

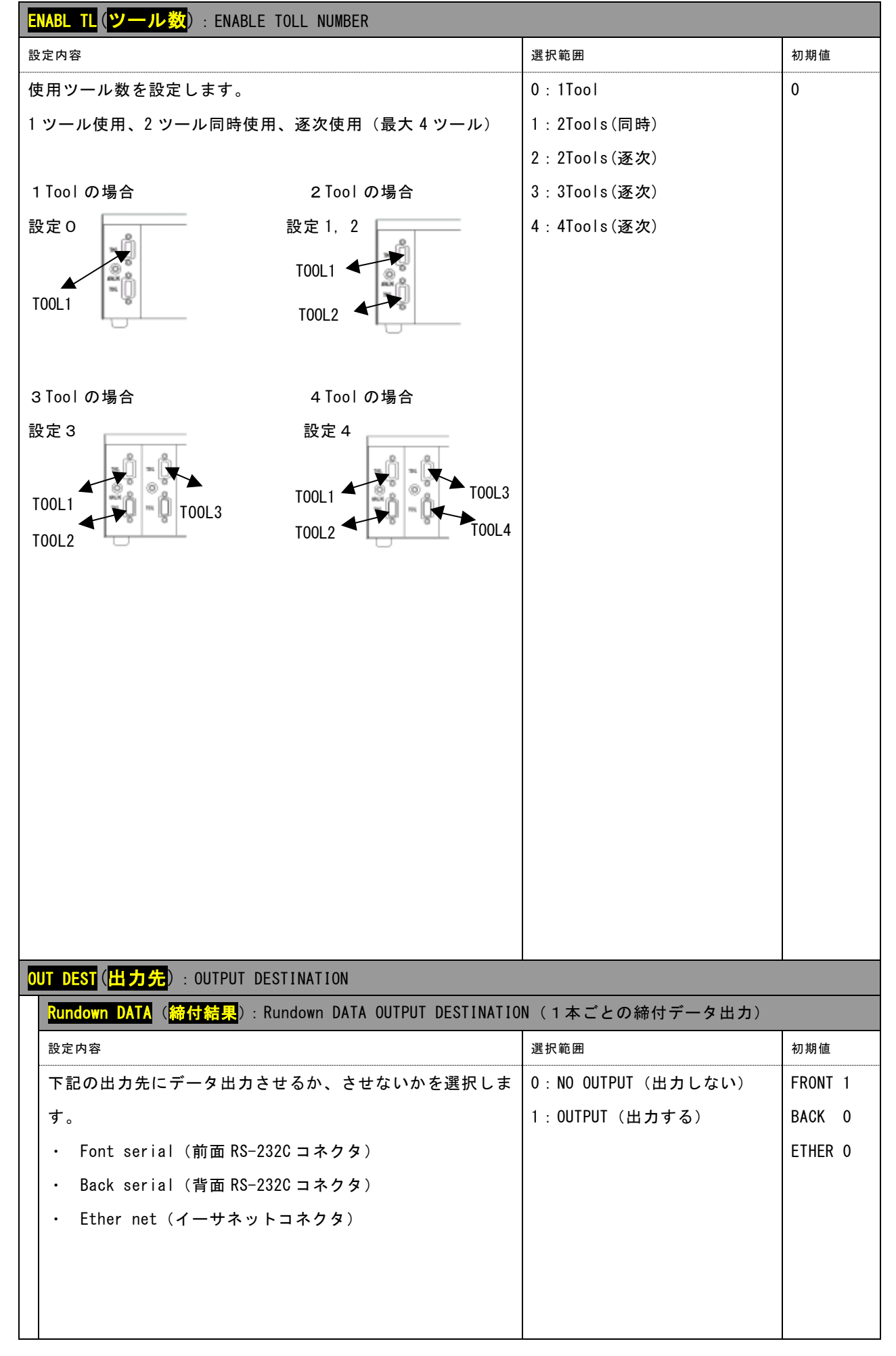

文書番号 YETC-500 取扱説明書(76-QD7694-00Y01-07).doc

|       | <mark>Each Pulse Trq</mark> ( <mark>動トルク</mark> ): Each Pulse Torque OUTPUT DESTINATION (動トルクデータ)                                                                                                    |                                                        |           |   |  |  |
|-------|----------------------------------------------------------------------------------------------------|--------------------------------------------------------|-----------|---|--|--|
|       | 設定內容                                                                                                    | 選択範囲                                                   | 初期値       |   |  |  |
|       | 下記の出力先にデータ出力させるか、させないかを選択しま                                                                                                    | 0 : NO OUTPUT (出力しない)                                  | FRONT     | 1 |  |  |
|       | す。                                                                                                    | 1:OUTPUT(出力)                                           | BACK      | 0 |  |  |
|       | ・ Font serial(前面 RS-232C コネクタ)                                                                                                    |                                                        | ETHER     | 0 |  |  |
|       | ・ Back serial (背面 RS-232C コネクタ)                                                                                                    |                                                        |           |   |  |  |
|       | ・ Ether net(イーサネットコネクタ)                                                                                                    |                                                        |           |   |  |  |
|       | Angle-Torque (波形データ): Angle-Torque OUTPUT DESTINAT                                                                                                    | ION(角度ートルク波形データ)                                       |           |   |  |  |
|       | 設定内容                                                                                                    | 選択範囲                                                   | 初期値       |   |  |  |
|       | 以下の出力先にデータ出力させるか、させないかを選択します。                                                                                                    | 0 : NO OUTPUT (出力しない)                                  | FRONT     | 1 |  |  |
|       | ・Font serial(前面 RS-232C コネクタ)、                                                                                                    | 1:OUTPUT(出力)                                           | BACK      | 0 |  |  |
|       | ・Back serial (背面 RS-232C コネクタ)、                                                                                                    |                                                        | ETHER     | 0 |  |  |
|       | ・USB(USB コネクタ)、                                                                                                    |                                                        | USB       | 0 |  |  |
|       | ・Ether net(イーサネットコネクタ)                                                                                                    |                                                        |           |   |  |  |
|       | 本項目(角度-トルク波形データ)のUSBコネクタ出力を<br>指定した場合、1本締付ごとにUSBメモリにファイルを書                                                                                                    |                                                        |           |   |  |  |
|       | き出しますので状態によって書込みに時間がかかる場合があ                                                                                                    |                                                        |           |   |  |  |
|       | ります。また神行頻度が高くなると、書込み時間により次回の締付開始まで待ち時間が発生することがあります。書き出                                                                                                    |                                                        |           |   |  |  |
|       | すファイル名は、<br>電源投入直後 AG000000.CSV というファイル名で出力し、                                                                                                    |                                                        |           |   |  |  |
|       | AG000001.CSV, AG000002.CSV というように順に番号を増やし<br>て出力します。既に同名のファイルが山SBメモリにあった                                                                                                    |                                                        |           |   |  |  |
|       | 場合、上書きされますので、出力したデータはPCなどで他                                                                                                    |                                                        |           |   |  |  |
|       | の媒体にハックアッフするようにしてください。<br>All Results (締付データ)・All Results OUTPUT DESTIN                                                                                                    | ATION(記憶している締付データの                                     | )出力)      |   |  |  |
|       | 設定内容                                                                                                    |                                                        | 初期値       |   |  |  |
|       | 本体内に過去 10 000 本分の結果を記憶しています。この内容を                                                                                                    | 0:NO OUTPUT (出力しない)                                    | FRONT     | 1 |  |  |
|       | 以下の出力先にデータ出力させるか、させないかを選択します。                                                                                                    | 1:OUTPUT (出力)                                          | BACK      | 0 |  |  |
|       | ・Font serial (前面 RS-232C コネクタ).                                                                                                    |                                                        | FTHFR     | 0 |  |  |
|       | ・Back serial (背面 RS-232C コネクタ)                                                                                                    |                                                        | USB       | 0 |  |  |
|       |                                                                                                    |                                                        | 000       | • |  |  |
|       | • Ether net $(A - \pm \lambda + 5 + 5)$                                                                                                    |                                                        |           |   |  |  |
|       | 本項目のUSBコネクタ出力を指定した場合、RD000000.TXT                                                                                                    |                                                        |           |   |  |  |
|       | というファイル名で出力します。                                                                                                    |                                                        |           |   |  |  |
|       | 内部に記憶している綿行テーダは、8.マニュファクチャモ<br>ードの FASTN DAT CLR をタッチすることによりすべてク                                                                                                    |                                                        |           |   |  |  |
|       | リマナスニトが山本ナナ                                                                                                    |                                                        |           |   |  |  |
| K     |                                                                                                    |                                                        |           |   |  |  |
|       | リテリることが出来ます。<br>M. AFT ( <mark>残本数</mark> ) : REMAIN AFTER WARMING UP                                                                                                    |                                                        |           |   |  |  |
| 設     | サアダることが出来ます。<br>M. AFT ( <mark>残本数</mark> ): REMAIN AFTER WARMING UP<br><sup>定内容</sup>                                                                                                    | 選択範囲                                                   | 初期値       |   |  |  |
| 設電    | リテリることが出来ます。<br>M. AFT ( <mark>残本数</mark> ): REMAIN AFTER WARMING UP<br><sup>定内容</sup><br>:源投入後の REMEIN 本数を、設定値とするか(ただし ALL LS                                                                                                    | 選択範囲<br>0 : Invalidity (0となる)                          | 初期値<br>0  |   |  |  |
| 設電力   | サアすることが出来ます。<br>M. AFT ( <mark>残本数</mark> ): REMAIN AFTER WARMING UP<br><sup>定内容</sup><br>:源投入後の REMEIN 本数を、設定値とするか(ただし ALL LS<br>こと START LS 式の場合は START-LS スイッチ入力前は設定値で                                                            | 選択範囲<br>0 : Invalidity (0となる)<br>1 : Effective (前回を記憶) | 初期值<br>() |   |  |  |
| 一設電力に | <ul> <li>ウナ 9 ることが出来ます。</li> <li>M. AFT (残本数): REMAIN AFTER WARMING UP</li> <li>定内容</li> <li>ご源投入後の REMEIN 本数を、設定値とするか(ただし ALL LS</li> <li>こと START LS 式の場合は START-LS スイッチ入力前は設定値で</li> <li>なく 0 となります)前回電源をOFFした時点の値にするか</li> </ul> | 選択範囲<br>0 : Invalidity (0となる)<br>1 : Effective (前回を記憶) | 初期値<br>0  |   |  |  |
| 電式はを  | M. AFT (残本数): REMAIN AFTER WARMING UP<br><sup>定内容</sup><br>ご源投入後の REMEIN 本数を、設定値とするか(ただし ALL LS<br>こと START LS 式の場合は START-LS スイッチ入力前は設定値で<br>になく 0 となります)前回電源をOFFした時点の値にするか<br>指定します。                                               | 選択範囲<br>0:Invalidity(Oとなる)<br>1:Effective(前回を記憶)       | 初期値<br>0  |   |  |  |

| RST KEY(リセットキー): RELAY OUT IS CUT                             |                                  |                  |  |
|---------------------------------------------------------------|----------------------------------|------------------|--|
| 設定内容                                                          | 選択範囲                             | 初期値              |  |
| 本数管理 ON 時の前面パネルの <b>RESET</b> ボタンの機能を指定しま                     | 0:Invalidity(無効)                 | Relay out signal |  |
| す。                                                            | 1:Effective(有効)                  | 1                |  |
| Relay out signal: (出力中のリレーをオフさせる機能を有効にする)                     |                                  | Remain number    |  |
| Remain number: (リメイン本数を元に戻す機能を有効にする)                          |                                  | 0                |  |
|                                                               |                                  |                  |  |
|                                                               |                                  |                  |  |
|                                                               |                                  |                  |  |
| DATE&TIME(日付時刻): DATE AND TIME (REAL TIME CLOCK)              |                                  |                  |  |
| 設定内容                                                          | 選択範囲                             | 初期値              |  |
| 現在の日付、時間を設定します。                                               |                                  |                  |  |
| バックアップ電源を内部に持っていますが、はじめて使用され                                  |                                  |                  |  |
| る場合や長期間(1ヶ月以上)電源を投入しなかった場合は、                                  |                                  |                  |  |
| 最初に正しい日付と時刻を設定してください。                                         |                                  |                  |  |
| <mark>SERIAL</mark> ( <mark>シリアル通信</mark> ):SETTING OF SERIAL |                                  |                  |  |
| Front(前面コネクタ) : Front Serial(RS232C) Port Settings            | i                                |                  |  |
| 設定内容                                                          | 選択範囲                             | 初期値              |  |
| 前面パネルシリアルポートの通信設定を行ないます。                                      | Baud rate: 0: 2400,1: 4800,2: 96 | i00, 2           |  |
| Baud rate(BPS)                                                | 3: 19200, 4: 38400               |                  |  |
| Parity                                                        | Parity O: None, 1: Odd, 2: Eve   | n 0              |  |
| Data Bits                                                     | Data bits 8: 8bit, 7: 7bit       | 8                |  |
| Stop Bit                                                      | Stop Bit 1: 1bit 2: 2bits        | 1                |  |
| Rear(背面コネクタ):Rear Serial(RS232C) Port Settings                |                                  |                  |  |
| 設定内容                                                          | 選択範囲                             | 初期値              |  |
| 前面パネルシリアルポートの通信設定を行ないます。                                      | Baud rate: 0: 2400,1: 4800,2: 96 | i00, <b>2</b>    |  |
| Baud rate(BPS)                                                | 3: 19200, 4: 38400               |                  |  |
| Parity                                                        | Parity O: None, 1: Odd, 2: Eve   | n O              |  |
| Data Bits                                                     | Data bits 8: 8bit, 7: 7bit       | 8                |  |
| Stop Bit                                                      | Stop Bit 1: 1bit 2: 2bits        | 1                |  |
| LAN (LAN 通信) : ENTHERNET                                      |                                  |                  |  |
| 設定内容                                                          | 選択範囲                             | 初期値              |  |
| イーサネットポートの通信設定を行います。                                          | IP Address、                      | 192. 168. 0. 1   |  |
|                                                               | Port Number,                     | 10001            |  |
|                                                               | Subnet Mask                      | 255. 255. 255. 0 |  |
|                                                               |                                  |                  |  |
|                                                               |                                  |                  |  |
|                                                               |                                  |                  |  |
|                                                               | 1                                |                  |  |

\_

| <mark>NG STOP</mark> ( <mark>NG 停止</mark> ) : STOP SELECTION AT TORQUE NG                                                                                                    |                                                                                                    |                                                                                                    |
|----------------------------------------------------------------------------------------------------|----------------------------------------------------------------------------------------------------|----------------------------------------------------------------------------------------------------|
| 設定内容                                                                                                    | 選択範囲                                                                                                    | 初期値                                                                                                    |
| NG 判定後、ツール停止させた状態とするかどうか、どの NG で<br>停止させるかを選択します。<br>(TOOL1 から TOOL4 まですべてに有効)<br>(停止させたツールは RESET ボタン、RESET 入力により再度締<br>付可能となります。)                                                                                            | 0:No Stop (停止させない)<br>1:ANY (すべてのNGで停止)<br>2:!OVER (オーバー以外で停」<br>3:!OVER SLOW, UNDER (オー/<br>スロー、アンダー、以外で停」 | 0<br>止)<br>、一、<br>止)                                                                                                    |
| WK CHG.(ワーク切替):SETTING OF WORK CHANGE ()                                                                                                    |                                                                                                    |                                                                                                    |
|                                                                                                    | 選択範囲                                                                                                    | 初期値                                                                                                    |
| 本数管理時、各ラインにワークを登録します。すなわち、ワー<br>クを自動で切替る為にワークを順番に指定します。<br>切替えるワーク順に、WORK#1項目よりワーク名に対応する番号<br>を指定します。(a=1, b=2, …, t=20)<br>指定された順序で、ワークが自動に切り替わり、0(指定無し)<br>が設定された箇所(WORK#番号)直前まで自動切換えが行なわ<br>れます。<br>異なるラインに同じワーク番号は指定できません。 | 0, 1~20                                                                                                    | LINE 1<br>WORK#1 1 (a)<br>WORK#2 2 (b)<br>WORK#3 3 (c)<br>WORK#3 3 (c)<br>WORK#4 4 (d)<br>WORK#5~#10 0<br>LINE 2<br>WORK#1 11 (k)<br>WORK#2~#10 0<br>TOOL MIX<br>WORK#1 1 (a)<br>WORK#2~#20 0 |
| TOOL ID (ツール ID) : TOOL ID                                                                                                    |                                                                                                    |                                                                                                    |
| 設定内容                                                                                                    | 選択範囲                                                                                                    | 初期値                                                                                                    |
| TOOL IDを指定します。<br>必要な場合、任意の数字を設定してください。RundownDATA に<br>出力することができます。                                                                                                    | 0~9999                                                                                                    | T00L1       0         T00L2       0         T00L3       0         T00L4       0                                                                                                    |
| LIM. TMR (タイマー設定):LIMIT TIME                                                                                                    |                                                                                                    |                                                                                                    |
| 設定内容                                                                                                    | 選択範囲                                                                                                    | 初期値                                                                                                    |
| 本数管理に使用するリミットタイマ(TIMER 1, TIMER 2)の時間を                                                                                                    | 0~600                                                                                                    | LINE1T1 0                                                                                                    |
| 設定します。                                                                                                    |                                                                                                    | T2 0                                                                                                    |
| LINE-1 Timer1<br>LINE-1 Timer2<br>LINE-2 Timer1<br>LINE-2 Timer2                                                                                                    |                                                                                                    | LINE2T1 0<br>T2 0                                                                                                    |

| LANGUAGE (表示言語):LANGUAGE                                                                                                    |                                                                                                    |                                                     |
|----------------------------------------------------------------------------------------------------|----------------------------------------------------------------------------------------------------|-----------------------------------------------------|
| 設定内容                                                                                                    | 選択範囲                                                                                                    | 初期値                                                 |
| メニュー表示の言語を設定します。                                                                                                    | 0:English<br>1:日本語                                                                                                    | 0                                                   |
| <mark>LOOSENING</mark> (ゆるめ禁止):PROHIBIT LOOSENING                                                                                                    |                                                                                                    |                                                     |
| 設定内容                                                                                                    |                                                                                                    | 初期値                                                 |
| <ul> <li>緩め禁止 Prohibit Loosen</li> <li>設定1. 緩められない。</li> <li>緩め許可入力を入力しない限り緩め方向にツールが設定2. 本数管理を行なう設定の場合は、緩められ</li> <li>本数管理を行なう設定とした場合、最初の0K</li> <li>本数管理を行なう設定とした場合、1本目の0K</li> <li>設定4. 本数管理を行なう設定とした場合、1本目の0K</li> <li>設定4. 本数管理を行なう設定とした場合、1本目の0K</li> <li>設定4. 本数管理を行なう設定とした場合、1本目の0K</li> <li>た場合、次の0K</li> <li>判定の締付までの間、緩めることが可能な為、推奨しない)</li> <li>例)ワーク3本締めの場合</li> <li>本数管理局報付NG 移付OK 移付OK 移付NG</li> <li>素定3</li> <li>緩め可</li> <li>緩め不可</li> <li>緩め不可</li> <li>緩め不可</li> <li>緩め不可</li> </ul> | が回転しない<br>はない<br>を入力しない限り緩め方向にツールが回転し<br>判定ボルト締結後、緩められない<br>引定締め付けまでの間、緩めることが出来る<br>レト締結後、緩められない<br>削定締め付けまでの間と、NG 判定の締付が発<br>とが出来る(この設定は、OK ボルトを緩める<br>はNG 独付OK 教育 開始 継付OK<br>縦め可 縦<br>なの 縦の下す 縦の可 縦の<br>縦の下す 縦の可 縦の (2000) | 0<br>ない<br>き生し<br>っこと<br>め <u>不可</u><br>め <u>不可</u> |
| <br>※本数管理の設定により、ツールが動作しない期間は<br>緩め不可の間でも、前面パネルの LOOSEN ボタンを押<br>作業が可能となります。                                                                                                    | 、緩め動作もできません。<br>すか、入力信号 LOOSENING を入力することで                                                                                                    | 5緩め                                                 |
| 文字列出力 Print "LEFT"<br>締付けデータに指定した出力に「LEFT(改行)」を<br>うかを設定                                                                                                    | 0:しない<br>送信するかど 1:する                                                                                                    | 0                                                   |

#### 5. ワークごとの設定コマンド

a~t それぞれのワークに設定することができるコマンドです。 設定モードの画面で設定したいワークをタッチしてコマンド表示画面に移ると、ワークごとの設定 コマンドが現れます。

| TORQUE (トルク設定)     | : TORQUE (トルク)                            |                   |         |
|--------------------|-------------------------------------------|-------------------|---------|
| 上限トルク≧カットト         | ルク≧下限トルク≧スタートトルク とな                       | るよう設定してください。      |         |
| MAX TORQUE (トルク    | <b>上限値</b> ): MAX TORQUE(上限トルク値)          |                   |         |
| 設定内容               |                                           | 選択範囲              | 初期値     |
| 上限トルク値を設定          | します。                                      | 0.0∼999.ON·m      | 3. ON•m |
| CUT TORQUE (カット    | <mark>トルク設定</mark> ): CUT TORQUE (カットトルク  |                   |         |
| 設定内容               |                                           | 選択範囲              | 初期値     |
| カットトルク値を設          | 定します。                                     | 0.0∼999.0N·m      | 2. ON•m |
| MIN TORQUE (トルク    | <b>下限値</b> ):MIN TORQUE(下限トルク値)           |                   |         |
| 設定内容               |                                           | 選択範囲              | 初期値     |
| 下限トルク値を設定          | します。                                      | 0. 0∼999. ON∙m    | 1. ON•m |
| START TORQUE (スタ   | ートトルク設定):START TORQUE (表示ス                | タートトルク値)          | 1       |
| 設定内容               |                                           | 選択範囲              | 初期値     |
| 表示スタートトルク          | 値を設定します。                                  | 0. 0∼999. ON∙m    | O.ON∙m  |
| High/Mid SW TORQUE | ( <mark>中速/高速切替トルク</mark> ): High/Mid SW  | (高低圧切替トルク値)       | 1       |
| 設定内容               |                                           | 選択範囲              | 初期値     |
| 高低圧切替トルク値          | を設定します。                                   | 0. 0∼999. ON∙m    | 0. 1    |
| FASTEN (締付設定): F   | FASTENING ERR. (締付エラー)                    |                   |         |
| FAST-ERR TORQUE (  | ファーストエラートルク):FAST ERROR TO                | RQUE(ファーストエラー検出トル | ク値)     |
| 設定内容               |                                           | 選択範囲              | 初期値     |
| ファーストエラー検          | 出トルク値を設定します。                              | 0.0∼999.0N·m      | 0. ON•m |
| 0.0 を入力すると、        | ファーストエラーはこのコマンドでは判                        |                   |         |
| 定せず、下限トルク          | 値で判定します。                                  |                   |         |
| FAST-ERR PULSE (次  | 項目)に設定した打数に達するまでに、                        |                   |         |
| このトルク値を超え          | るとファーストエラーと判定します。                         |                   |         |
| FAST-ERR PULSE (7  | <mark>ァーストエラー打数</mark> ):FAST ERROR PULSE | (ファーストエラー検出打数)    |         |
| 設定内容               |                                           | 選択範囲              | 初期値     |
| ファーストエラー検          | 出打数を設定します。                                | 0~9               | 0       |
| 0を入力するとこの          | エラーの判定は行ないません。                            |                   |         |
|                    |                                           |                   |         |
| SLOW-ERR PULSE (ス  | <mark>ローエラー打数</mark> ): SLOW-ERR PULSE(スロ | ーエラー打数)           |         |
| 設定内容               |                                           | 選択範囲              | 初期値     |
| スローエラー打数を          | 設定します。                                    | 10~255            | 50      |

<mark>ANGLE</mark>(<mark>角度設定</mark>):SETTING ANGLE (角度設定)

フリーランニング角度上限≧フリーランニング角度下限、

締付角度上限≧締付角度下限となるよう設定してください。

|         | FREERUNNINNG UPPER (フリーランニング角度上限): FREERUNN                  | ING UPPER (フリーランニング角度      | 上限)            |
|---------|--------------------------------------------------------------|----------------------------|----------------|
|         | 設定内容                                                         | 選択範囲                       | 初期値            |
|         | フリーランニング角度の上限値を設定します。                                        | 0~99999 (°)                | 9999           |
|         | FREERUNNINNG LOWER (フリーランニング角度下限): FREERUNN                  | ING LOWER(フリーランニング下限       | !)             |
|         | 設定内容                                                         | 選択範囲                       | 初期値            |
|         | フリーランニング角度の下限値を設定します。                                        | 0~30000 (°)                | 0              |
|         | FINAL UPPER (締付角度上限): FINAL UPPER (締付角度上限)                   |                            |                |
|         | 設定內容                                                         | 選択範囲                       | 初期値            |
|         | 締付角度の上限値を設定します。                                              | 0~9999 (° )                | 9999           |
|         | FINAL LOWER ( <sup></sup> 締付角度下限): FINAL LOWER (締付角度下限)      |                            |                |
|         | 設定内容                                                         | 選択範囲                       | 初期値            |
|         | 締付角度の下限値を設定します。                                              | 0~9999 (° )                | 0              |
|         |                                                              |                            |                |
|         |                                                              |                            |                |
|         |                                                              |                            |                |
|         | FREERUN NG Stop (フリーランニング角度 NG 停止): FREERUN                  | NG Stop(フリーランニング角度 N       | G停止)           |
|         | 設定内容                                                         | 選択範囲                       | 初期値            |
|         | フリーランニング角度 NG 停止                                             | 0:停止しない                    | 0              |
|         |                                                              | 1:オーバー時停止する                |                |
|         |                                                              | 2:アンダーで停止する                |                |
|         |                                                              | 3:オーバーアンダーで停止              |                |
|         | FINAL NG Stop ( <sup></sup> 締付角度 NG 停止): FINAL NG Stop (締付角度 | ŧNG 停止)                    |                |
|         | 設定内容                                                         | 選択範囲                       | 初期値            |
|         | 締付角度 NG 停止                                                   | 0:停止しない                    | 0              |
|         |                                                              | 1:オーバー時停止する                |                |
|         |                                                              |                            |                |
|         | IIIE ( <mark>締何時面</mark> ): SEIIING II IIIE (締付時間設定)         |                            |                |
| ر<br>** | リーフンニンク時间上限ミノリーフンニンク時间下限、                                    |                            |                |
| 祈日      | 「竹時间工版 三 柿竹時间 下版 となるよう 設定 してく にさい。                           |                            |                |
|         |                                                              |                            | 27 田佑          |
|         | *************************************                        | □ ≥ ン\ #C 四<br>∩ ∩∩~0 00 秒 | 000手小          |
|         | ンク フノーノン時間の工限値で設定します。                                        | 0.00~9.33 代)<br>           | 3.33 <b>fy</b> |
|         |                                                              | ING LOWER (ノリーフノーノクトNg     | 初期は            |
|         |                                                              | 医 <b>灰</b> 耙 团             | 10 男 但         |
|         | ノリーフンニンク時间の下限値を設定します。                                        | 0.00~9.99 秒                | 0.00 秒         |

|   | FINAL UPPER (締付時間上限): FINAL UPPER (締付時間上限)                     |                     |        |  |
|---|----------------------------------------------------------------|---------------------|--------|--|
|   | 設定内容                                                           | 選択範囲                | 初期値    |  |
|   | 締付時間の上限値を設定します。                                                | 0.01~9.99秒          | 9.99秒  |  |
|   | FINAL LOWER (                                                  |                     |        |  |
|   | 設定內容                                                           | 選択範囲                | 初期値    |  |
|   | 締付時間の下限値を設定します。                                                | 0.01~9.99秒          | 0.01 秒 |  |
|   | FREERUN NG Stop (フリーランニング時間 NG 停止): FREERU S                   | top(フリーランニング時間 NG 停 | 止)     |  |
|   | 設定内容                                                           | 選択範囲                | 初期値    |  |
|   | フリーランニング時間 NG 停止                                               | 0:停止しない             | 0      |  |
|   |                                                                | 1:オーバー時停止する         |        |  |
|   |                                                                | 2:アンダーで停止する         |        |  |
|   |                                                                | 3:オーバーアンダーで停止       |        |  |
|   | FINAL NG Stop (                                                | 引NG 停止)             |        |  |
|   | 設定内容                                                           | 選択範囲                | 初期値    |  |
|   | 締付時間 NG 停止                                                     | 0:停止しない             | 0      |  |
|   |                                                                | 1:オーバーで停止する         |        |  |
| A | <b>VERAGE</b> ( <mark>平均化数</mark> ):AVERAGE DENOMINATION(平均化数) |                     |        |  |
| 訠 | 定内容                                                            | 選択範囲                | 初期値    |  |
| ㅋ | <sup>z</sup> 均化数を設定します。                                        | 1–10                | 3      |  |
| M | <mark>OTOR</mark> ( <mark>モータ速度</mark> ): SETTING MOTOR(モータ設定) |                     |        |  |
|   | HI SPEED (高速設定回転数):HI SPEED (高速)                               |                     |        |  |
|   | 設定内容                                                           | 選択範囲                | 初期値    |  |
|   | モータの高速の設定をします。                                                 | 300~4800 (rpm)      | 3000   |  |
|   | モータの速度は 1rpm 刻みで設定できます。                                        |                     |        |  |
|   | MID SPEED ( <mark>中速設定回転数</mark> ):MID SPEED (中速)              |                     |        |  |
|   | 設定内容                                                           | 選択範囲                | 初期値    |  |
|   | モータの中速の設定をします。                                                 | 300~4800 (rpm)      | 2000   |  |
|   | モータの速度は 1rpm 刻みで設定できます。                                        |                     |        |  |
|   | LOW SPEED (低速設定回転数):LOW SPEED (低速)                             |                     |        |  |
|   | 設定内容                                                           | 選択範囲                | 初期値    |  |
|   | モータの低速の設定をします。                                                 | 300~4800 (rpm)      | 1000   |  |
|   | モータの速度は 1rpm 刻みで設定できます。                                        |                     |        |  |
|   | REVERSE BEGIN (始動時逆回転): REVERSE BEGIN (始動時逆回                   | 転)                  |        |  |
|   | 設定内容                                                           | 選択範囲                | 初期値    |  |
|   | ボルトを締付けるとき、回転始めに一旦逆回転させます。                                     | 0:逆回転しない            | 0      |  |
|   |                                                                | 1:逆回転する             |        |  |
|   |                                                                |                     |        |  |
|   |                                                                |                     |        |  |

|   | REVERSE NUM (逆回転量):REVERSE NUM (逆回転量)            |               |       |
|---|--------------------------------------------------|---------------|-------|
|   | 設定内容                                             | 選択範囲          | 初期値   |
|   | REVERSE BEGIN(始動時逆回転)を設定した場合の逆回転量を               | 0.1~5.0 (回転)  | 1.0   |
|   | 設定します。設定値は、ボルトを何回転させるかを数値で設                      |               |       |
|   | 定します。1=1 回転(360°)                                |               |       |
|   | REVERSE SPEED (逆回転速度):REVERSE SPEED (逆回転速度)      |               |       |
|   | 設定内容                                             | 選択範囲          | 初期値   |
|   | REVERSE BEGIN(始動時逆回転)を設定した場合の逆回転の速               | 300~2000(rpm) | 1000  |
|   | 度を設定します。                                         |               |       |
| J | JDGE TM( <mark>判定時間</mark> ):JUDEGE TIME(打撃判定時間) |               |       |
| 設 | 定内容                                              | 選択範囲          | 初期値   |
| 打 | 撃判定時間を設定します。                                     | 0.01-1.00 (s) | 0. 50 |

| BOLT CO. ( <mark>ボルト係数</mark> ): BOLT COEFICIENT(ボルト係数)                |               |         |  |
|------------------------------------------------------------------------|---------------|---------|--|
| 設定内容                                                                   | 選択範囲          | 初期値     |  |
| ボルト係数を設定します。                                                           | 0.6 - 1.50    | 1.00    |  |
| コントローラによる表示トルクと増し締めによるトルクが大                                            |               |         |  |
| きく異なる場合、ここで入力した値をコントローラで表示す                                            |               |         |  |
| るトルク値に乗じ増し締めトルクに近づけることができま                                             |               |         |  |
| す。設定するボルト係数は、                                                          |               |         |  |
| ボルト係数 = 実測トルク値の平均値<br>ボルト係数が 1.00 時のコントローラ出力トルクの平均値                    |               |         |  |
| となるように設定してください。平均値を取る場合は、n=20 以                                        |               |         |  |
| 上の測定を行なってください。                                                         |               |         |  |
| COMP PLS( <mark>補正打数</mark> ):COMPENSATION PULSES(補正打数)                |               |         |  |
| 設定内容                                                                   | 選択範囲          | 初期値     |  |
| 補正打数を設定します。                                                            | 0-30          | 0       |  |
| TIGHT No. ( <mark>締付本数</mark> ): TIGHTNING NUMBER (締付本数)               |               |         |  |
| 設定内容                                                                   | 選択範囲          | 初期値     |  |
| 締付本数を設定します。                                                            | 1–99          | 2       |  |
| <mark>STOP TIME</mark> ( <mark>停止時間</mark> ): MOTOR STOP TIME(ツール復帰時間) |               |         |  |
| 設定内容                                                                   | 選択範囲          | 初期値     |  |
| ツール復帰時間を設定します。                                                         | 0.01-1.00 (s) | 0. 50   |  |
| MAINTE. ( <mark>整備誉告</mark> ) : MAINTENANCE CYCLES (メンテナンスサイ           | クル、整備警告)      |         |  |
| 設定内容                                                                   | 選択範囲          | 初期値     |  |
| 整備警告本数を指定します。                                                          | 1–255         | 100     |  |
| Total number (整備集計本数)                                                  |               | 50      |  |
| Warning number (整備警告本数)                                                |               |         |  |
| TOOL (ツール選択):TOOL NO. & RY NO. SETTING(ツール番号                           | 、リレー番号設定)     |         |  |
| TOOL NUMBER (ツール番号): TOOL NUMBER (ツール番号)                               | -             |         |  |
| 設定内容                                                                   | 選択範囲          | 初期値     |  |
| 該当のワークで使用するツールを指定します。                                                  | 0:指定なし        | 1 (2,0) |  |
| 2ツール同時使用設定のときは( <mark>ENABL TL</mark> ( <mark>ツール数</mark> の設           | 1:ツール1        |         |  |
| 定を1としている場合)この項目は設定変更できません。ワー                                           | 2:ツール2        |         |  |
| ク a~j は、ツール1、ワーク k~t はツール2固定となりま                                       | 3:ツール 3       |         |  |
| す。                                                                     | 4:ツール 4       |         |  |
| SKIP NUM. ( <mark>無視打数</mark> ):SKIP NUMBER (無視打数)                     |               |         |  |
| 設定内容                                                                   | 選択範囲          | 初期値     |  |
| 無視打数を指定します。                                                            | 0~99          | 0       |  |

| AVERAGE MOD( <mark>平均化計算</mark> ):AVERAGE MODE(平均化計算方法)                                                                       |                                   |               |
|----------------------------------------------------------------------------------------------------|-----------------------------------|---------------|
| 設定内容                                                                                                    | 選択範囲                              | 初期値           |
| 平均化の計算方法を選択します。                                                                                                    | 0:peak collect                    | 1             |
| 最大値より必要個数取り出して平均する(0:peak collect)                                                                                            | 1 : continuous                    |               |
| 連続したデータを平均化する(1 : continuous)                                                                                                 |                                   |               |
|                                                                                                    |                                   |               |
| <mark>FREE STOP</mark> ( <mark>フリー停止</mark> ): FREERUNNING STOP TIME(フリーラン                                                    | ニング停止時間)                          |               |
| FREE STOP (フリー停止): FREERUNNING STOP TIME (フリーラン<br>設定内容                                                                       | <b>ニング停止時間</b> )<br>選択範囲          | 初期値           |
| FREE STOP (フリー停止): FREERUNNING STOP TIME (フリーラン<br>設定内容<br>フリーランニング停止時間 (モータがこの時間以上停止してい                                      | ニング停止時間)<br>選択範囲<br>0.05 ~ 0.99 秒 | 初期値<br>0.10 秒 |
| FREE STOP (フリー停止): FREERUNNING STOP TIME (フリーラン         設定内容         フリーランニング停止時間(モータがこの時間以上停止していればモータが停止したと判断し、フリーランニング角度、フリ | ニング停止時間)<br>選択範囲<br>0.05 ~ 0.99秒  | 初期值<br>0.10 秒 |

6. テストモード

下記の各機能のチェックを行ないます。

| TESTING MODE   |              | MENU |
|----------------|--------------|------|
| AD VAL         | RELAY OUT    |      |
| INPUT          | FAN & BZ     |      |
| Thermistor     | Tool Version |      |
| Driver Version |              |      |
| ·              |              |      |

6. 1. AD VAL (AD 値・角度表示テスト)

各ツールの AD 値、角度をモニタすることができます。

| TESTING MOD | E    |       |         | MENU    |
|-------------|------|-------|---------|---------|
| AD1         | 0125 | ANGL1 | 001.034 |         |
| AD2         | 0134 | ANGL2 | 021.279 | Тор     |
|             |      |       |         |         |
|             |      |       |         | RST ANG |

RST ANG ボタンをタッチすると表示されている角度がリセット(O)されます。

6. 2. RELAY OUT (リレーアウト)

各リレー名称のボタンを押すことにより、各リレーを ON/OFF させます。AUTO ボタンをタッ チすることにより、自動出力となり、RY1 より RY10 の各リレーを順次出力します。再度 AUTO ボタンをタッチすると、自動出力は停止します。

| RELAY OUT |          |         | MENU |
|-----------|----------|---------|------|
| AUTO      | RY1:OFF  | RY2:OFF |      |
| RY3:0FF   | RY4:OFF  | RY5:OFF | ТОР  |
| RY6:OFF   | RY7:OFF  | RY8:OFF |      |
| RY9:OFF   | RY10:OFF |         |      |
| KT3.0FF   |          |         |      |

6. 3. 入力チェック

入力の状態をモニタします。

|          |         |         | MENU |
|----------|---------|---------|------|
| IN1:OFF  | IN2:OFF | IN3:OFF |      |
| IN4:OFF  | IN5:OFF | IN6:OFF | ТОР  |
| IN7:OFF  | IN8:OFF | IN9:OFF |      |
| IN10:OFF |         |         |      |

該当の入力番号のボタンが表示されます。[入力あり]の場合反転表示(黄色)となりま す。 6. 4. ドライバ、ツールテスト

FAN & BZ, Thermistor, Tool Version, Driver Version の各項目は、接続されている、ツ ールのバージョンや状態の確認、テスト動作を行なうボタンです。
FAN & BZ: 接続されているツールの後側ファンの強制的な回転、停止、ブザーの鳴動を指示 します。発熱などにより既にファンやブザーが動作している場合は制御できません。
Thermistor: ツールに内蔵されている温度センサの値を表示します。
Tool Version: ツールに内蔵されている基板のバージョンを表示します。
Driver Version: ドライバのバージョンを表示します。

#### 7. データ出力モード

| DATA OUTPUT MODE | MENU |
|------------------|------|
| SETDATA          |      |
| ALL RESULTS      |      |
| СР/СРК           |      |
|                  |      |
|                  |      |

SETDATA をタッチすることにより、設定値を出力します。出力先は、COMMON 項目の、OUT DEST All Results で指定します。(シリアル通信により設定値をプリンタに出力する場合、通信速度を 2400bps に設定してください。)

ALL RESULT をタッチすることにより、過去に保存されている締付データを一度に出力します。 締付データは、10000件まで保存されます。出力先は、COMMON 項目の、OUT DEST All Results で指定します。

**OP/OPK**をタッチすることにより、現在までの締付データより算出される CP/CPK 値を出力します。出力先は、COMMON 項目の、OUT DEST All Results で指定します。

#### 8. マニュファクチャモード

|                  |                  | MENU |
|------------------|------------------|------|
| SETTING DAT INIT | FASTN DAT CLR    |      |
| TP Calibration   | DRV. ERROR RESET |      |
| SETTING DAT BKUP | SETTING DAT READ |      |

設定値の初期化、テストモード(通信なしモード)、ドライバエラー解除など、システムに かかわる項目を操作します。

SETTING DAT INIT をタッチすることにより、設定値されているすべての項目が、出荷時の状態に戻ります。また締付データもすべて消去されます。

FASTN DAT CLR をタッチすることにより、記憶している締付データをすべてクリアします。

**TP Calibration**をタッチすることにより、タッチパネルの検出位置調整モードに入ります。 出荷時は適切にタッチした位置を検出するよう調整されていますが、経年による劣化、衝撃 などにより、ボタン表示とタッチ位置にずれが生じた場合、調整します。パネル上の十字の 中心位置を、黄色に表示される順に5箇所爪楊枝、竹串など先の細いものでタッチしてくだ さい。調整パラメータが表示され調整が完了します。

DRV. ERROR RESET をタッチすることにより、ドライバのフェイタルエラーなどのロック状態 を解除します。

SETTING DAT BKUP をタッチすることにより、現在コントローラに設定されている設定値が、 USBメモリに保存されます。設定値は、SETDATA.BIN というファイルに保存されます。挿 入したUSBメモリに既に同名のファイルがあった場合、上書きされますので必ず、PCの ハードディスクや他の媒体に保存してください。

SETTING DAT READ をタッチすることにより、USBメモリに保存されている設定値を読み取り、コントローラを設定します。USBメモリ上の SETDATA. BIN とうファイルを読み込みますが、挿入したUSBメモリに該当のファイルが無い場合、エラーとなり、何もしません。

#### ■本数管理、ライン管理動作

本数管理方式では、O:本数管理しない、1:ALL LS 式、2:START LS 式、 3:END LS 式、4:タイ マー式、5:本数式が選択できます。管理する為に使用する入力とリレーは、IN ALLOC (入力割当)、RY ALLOC (リレー割当)項目の LINE1 もしくは LINE2 で設定します。(1ツール、または2ツール逐次、3ツール逐 次、4ツール逐次で使用する場合は LINE1 に割り当てられている入力とリレーが使用されます。2ツール 同時で使用する場合、ツール1は LINE1、ツール2は LINE2 に割り当てられている入力とリレーを使用し ます。)

WK CHG (ワーク自動切換)の設定により、ワークを自動に切替えることが出来ます。WORK#1 よりワーク を割当て、0 (指定無し)が設定されている番号までを自動で切替えます。また、0 を指定した後に、それ までに指定していないワークを割り当てることが可能です。その場合も同様に次に 0 が設定されている番 号までを自動で切替えます。自動切替えに設定できるワーク数は、1 ツール、または2 ツール逐次、3 ツ ール逐次、4 ツール逐次の場合、20ワークで設定できます。2 ツール同時の場合は、それぞれの LINE で 10ワークづつ設定できます。(同ーラインで複数回の自動切替えを行なう場合は、0を指定する為、その 数は少なくなります。)

設定例)

| WK CHG | 設定値        |
|--------|------------|
| WORK#1 | Work a (1) |
| WORK#2 | Work b (2) |
| WORK#3 | Work c (3) |
| WORK#4 | 指定無し(0)    |
| WORK#5 | Work d (4) |
| WORK#6 | Work e (5) |
| WORK#7 | 指定無し(0)    |
| :      | •          |
| :      | :          |

上記の設定の場合、work a から締付を開始した場合、work c までワーク自動切換を行ない、work d から 締付を開始した場合、work e へ自動切換を行ない終了します。 (i)ALL LS 式

START LS (ワーク指定入力) で設定本数が表示されます。END LS に達した時点で本数管理の判定を行ないます。(LINE CTRL/Quik judge がONの場合は、本数締付終了で判定)

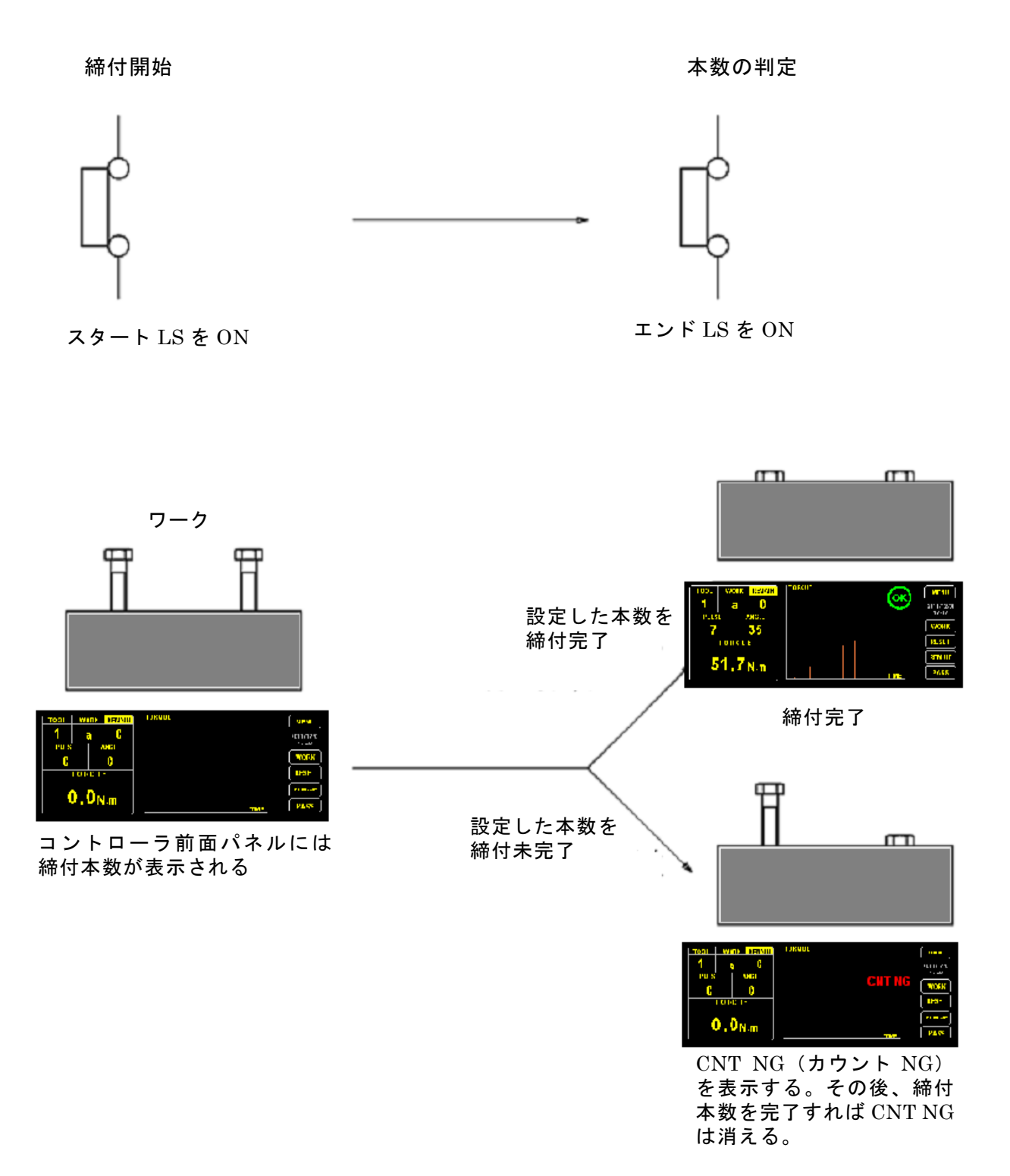

LINE CTRL の設定で Quik judge がOFFの場合、エンドLS が入力されるまで、判定を行ないま せん。本数を完了後、エンドLS の入力により、本数完了 (BATCH COMPLATE) が出力されます。 LINE CTRL の設定で Quik judge がONの場合は本数を完了時点で判定を行い、本数完了 (BATCH COMPLATE) が出力されます。 (ii) START LS 式

START LS (ワーク指定入力) で設定本数が表示され、設定している作業時間後に本数管理の判定を行ないます。(LINE CTRL/Quik judge がONの場合は、本数締付終了で判定)

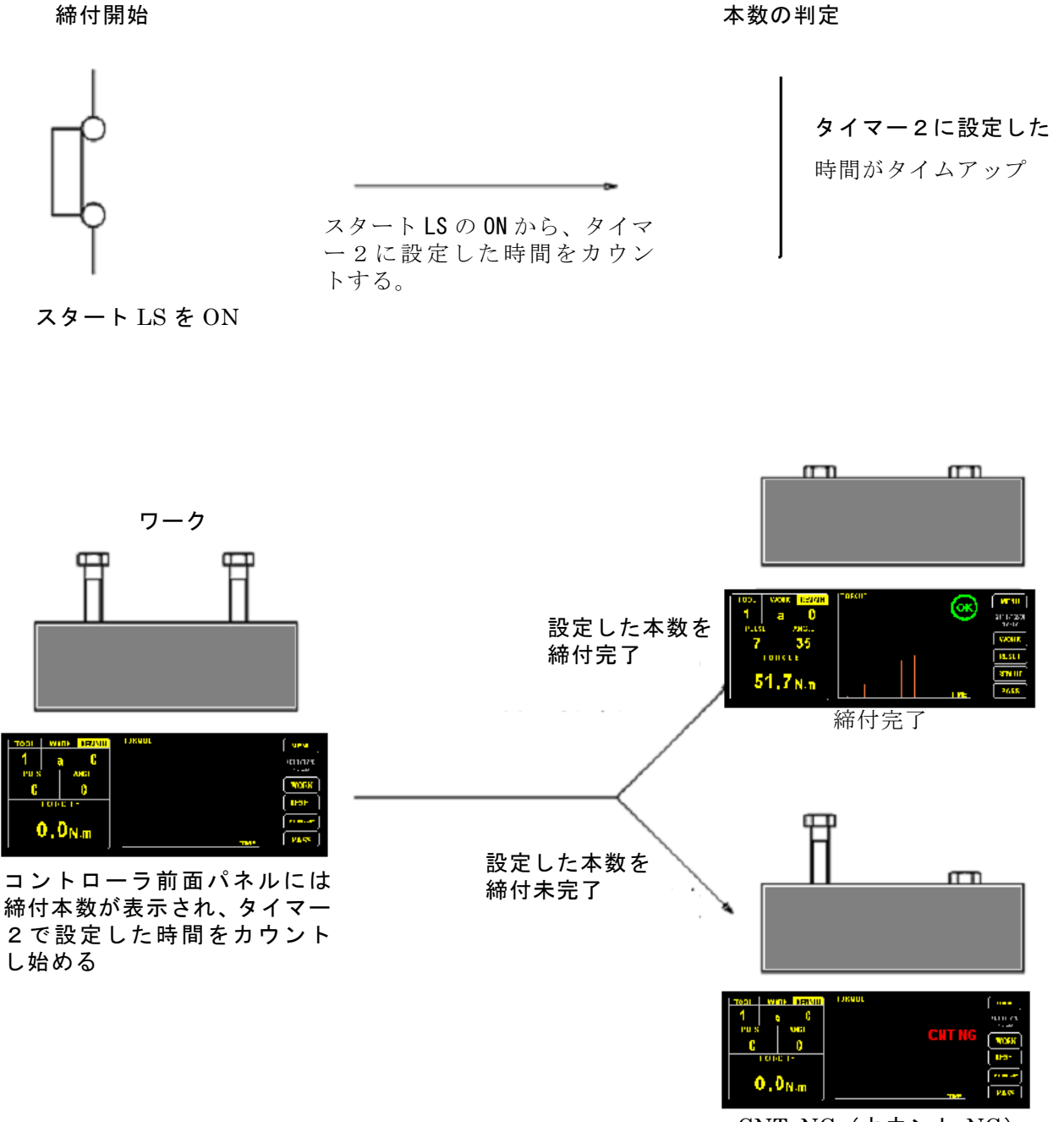

CNT NG (カウント NG) を表示する。その後、締付 本数を完了すれば CNT NG は消える。

LINE CTRL の設定で Quik judge がOFFの場合、タイマー2カウントアップまで、判定を行な いません。本数を完了後、タイマー2カウントアップにより、本数完了(BATCH COMPLATE)が出 カされます。LINE CTRL の設定で Quik judge がONの場合は本数を完了時点で判定を行い、本 数完了(BATCH COMPLATE)が出力されます。 (iii)END LS 式

**END LS に達した時点で本数管理の判定を行ない、次のワークへ移ります**。(LINE CTRL/Quik judge がONの場合は、本数締付終了で判定)

締付開始

#### 本数の判定

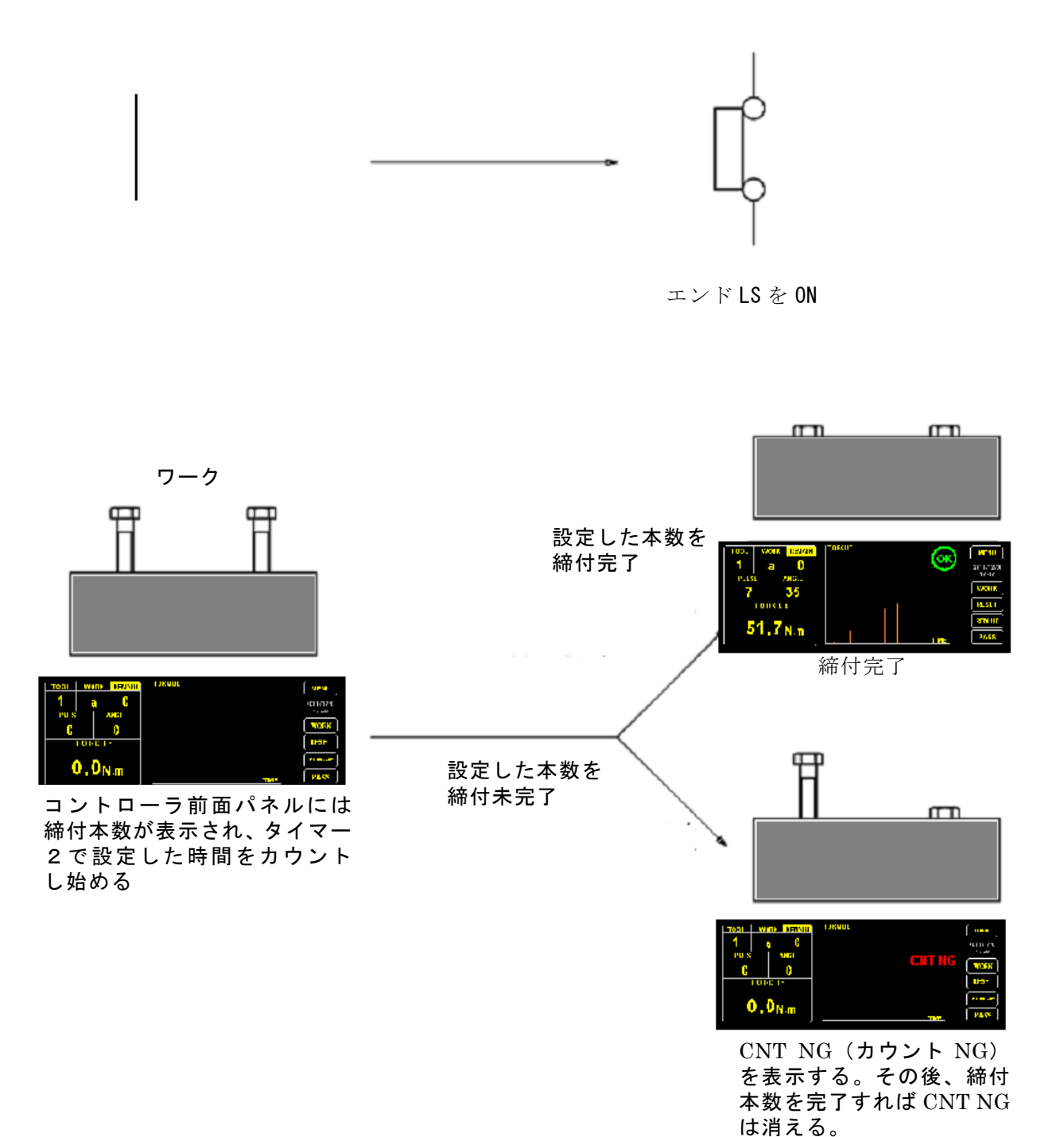

LINE CTRL の設定で Quik judge がOFFの場合、エンドLS が入力されるまで、判定を行ないま せん。本数を完了後、エンド LS の入力により、本数完了(BATCH COMPLATE)が出力されます。 LINE CTRL の設定で Quik judge がONの場合は本数を完了時点で判定を行い、本数完了(BATCH COMPLATE)が出力されます。 (iv)タイマー式

ー本目の締付から作業時間のカウントを始めます。タイム UP 後に本数管理の判定を行な い、次のワークへ移ります。(LINE CTRL/Quik judge がONの場合は、本数締付終了で判定)

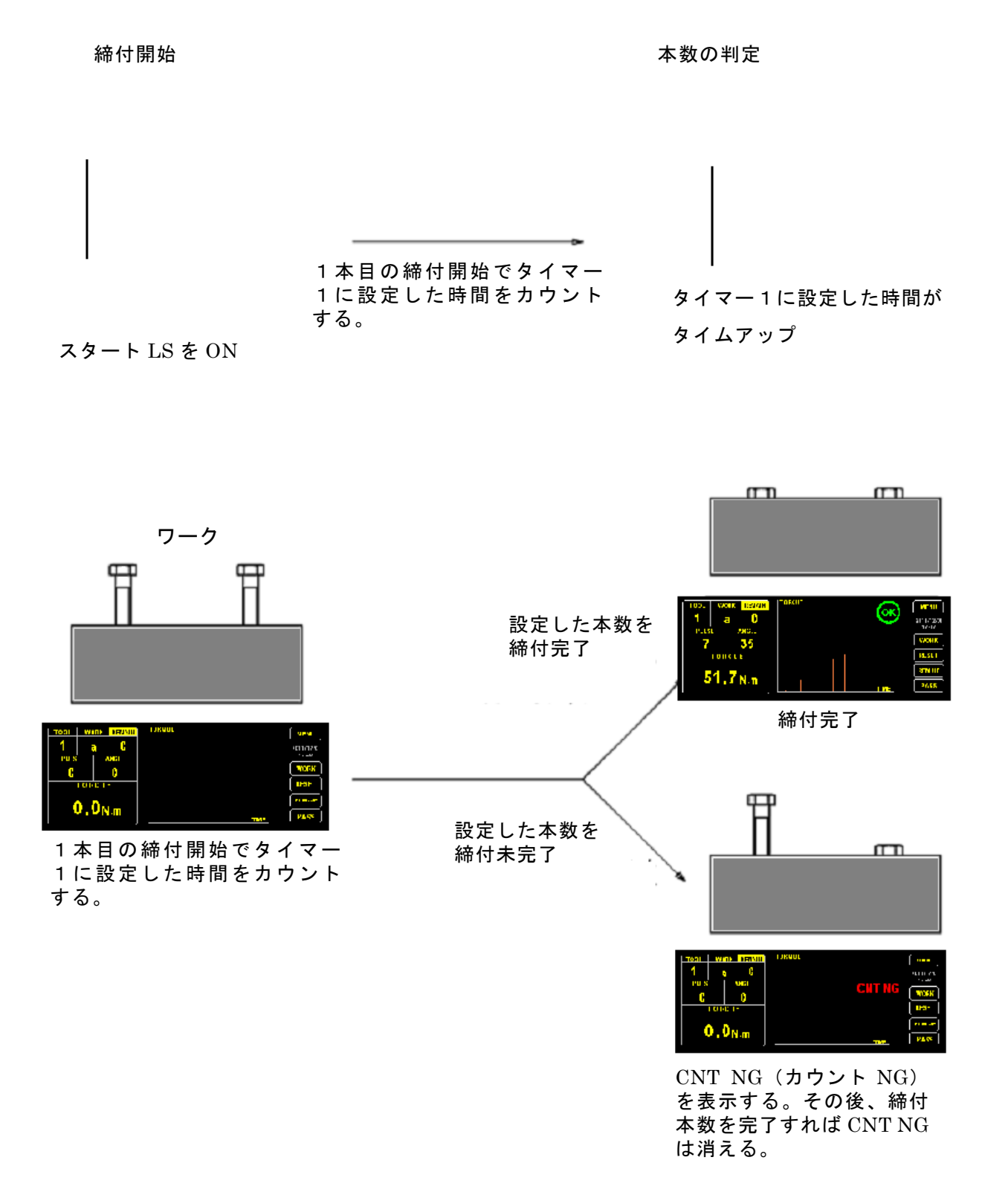

LINE CTRL の設定で Quik judge がOFFの場合、タイマー1カウントアップまで、判定を行な いません。本数を完了後、タイマー1カウントアップにより、本数完了(BATCH COMPLATE)が出 カされます。LINE CTRL の設定で Quik judge がONの場合は本数を完了時点で判定を行い、本 数完了(BATCH COMPLATE)が出力されます。 (v)本数式

ー本目の締付から作業時間のカウントを始めます。タイム UP 後に本数管理の判定を行な い、次のワークへ移ります。

タイム UP 以前で作業終了すれば、カウントは終了し、次のワークへ移ります。

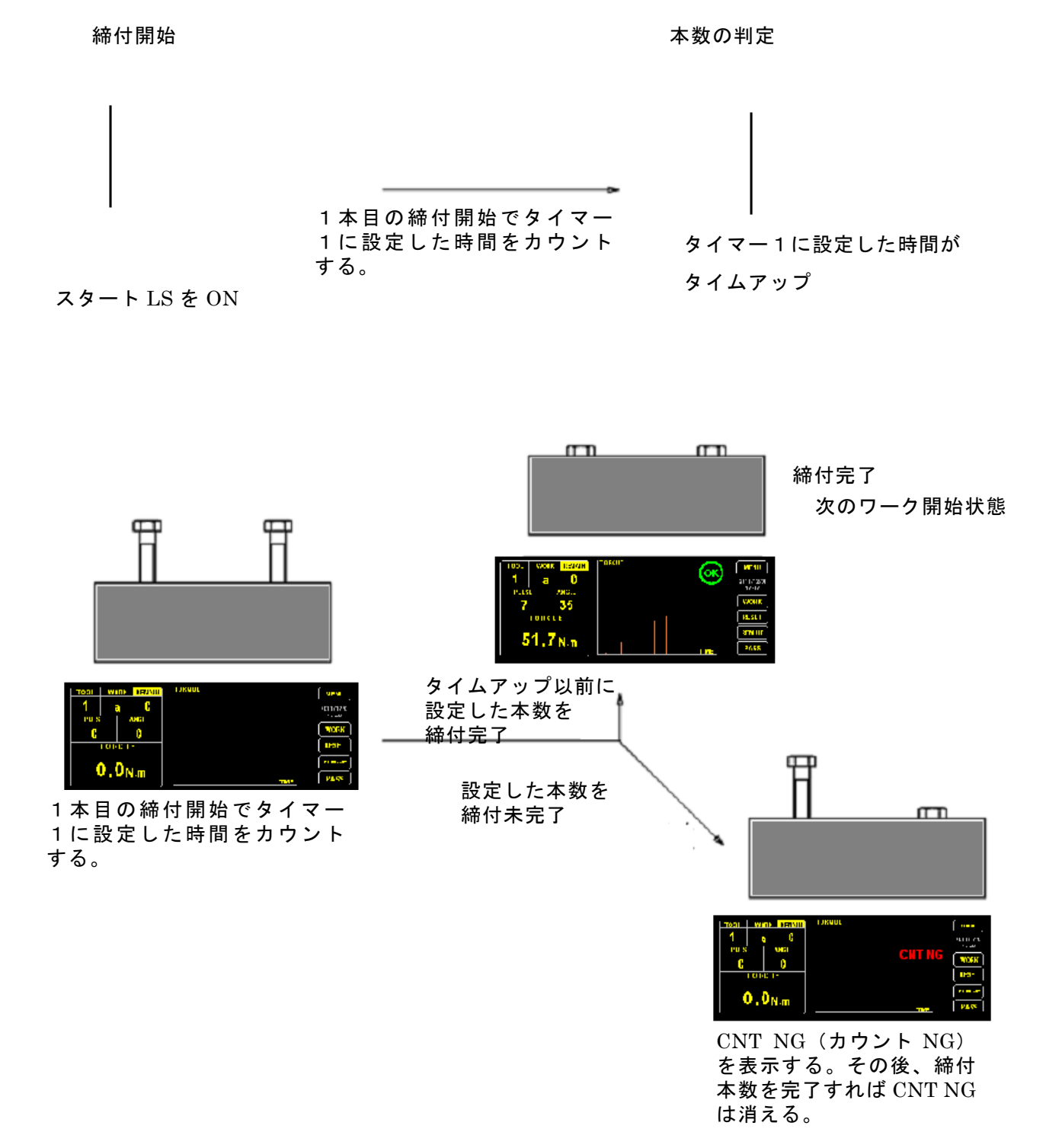

本数を完了後、本数完了(BATCH COMPLATE)が出力されます。タイマー1カウントアップ時点で 本数が完了していない場合、カウント NG となります。

# ■締付判定

- ① 締付後、締付結果が設定範囲内にあるか判定を行ないます。
- ② 締付結果が設定範囲内の場合、締付判定ランプの 0K が点灯します。異常を検出した場合、異常内容を表示します。

#### 異常検出

締付異常とは

- ・締め過ぎ : 締付けられたボルトはトルクが過剰となっている状態を指します。
- 未締め
   : 締付けられたボルトはトルクが不足となっている状態を指します。
- ・本数不足 : 締付けたボルトの本数が不足している状態を指します。
- トルク異常(締付判定表示)
  - OVER : 締め過ぎの状態です。
  - UNDER :未締めの状態です。
- ② 本数異常(異常表示表示)
  - ・COUNT NG : 締付本数が設定本数に対して不足している状態を指します。
- ③ 打数異常(締付判定表示)

FAST ER. : 締付に要する打撃数が所定の打撃数を満たない状態を指します。

・SLOW ER. : 締付に要する打撃数が所定の打撃数を超えた状態を指します。

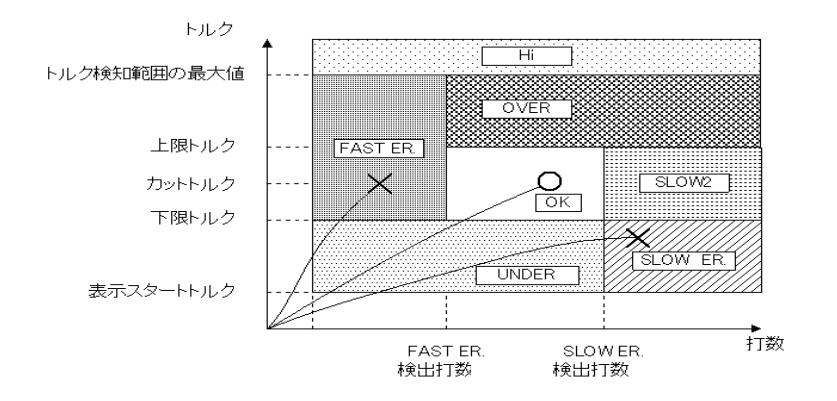

・締付打数 NG:

(i)締付打数が不足となっている。(ii)締付打数が過剰となっている。

④ 角度 NG (締付判定表示)

[フリーランニング角度 NG]

・N31:フリーランニング角度が不足となっている。

N32:フリーランニング角度が過剰となっている。

[締付角度 NG]

- ・N35:締付角度が不足となっている。
- N37:締付角度が過剰となっている。

⑤ 締付時間 NG

[フリーランニング時間 NG]
 N41:フリーランニング時間が不足となっている。
 N42:フリーランニング時間が過剰となっている。
 [締付時間 NG]
 N45:締付時間が不足となっている。

N47:締付時間が過剰となっている。

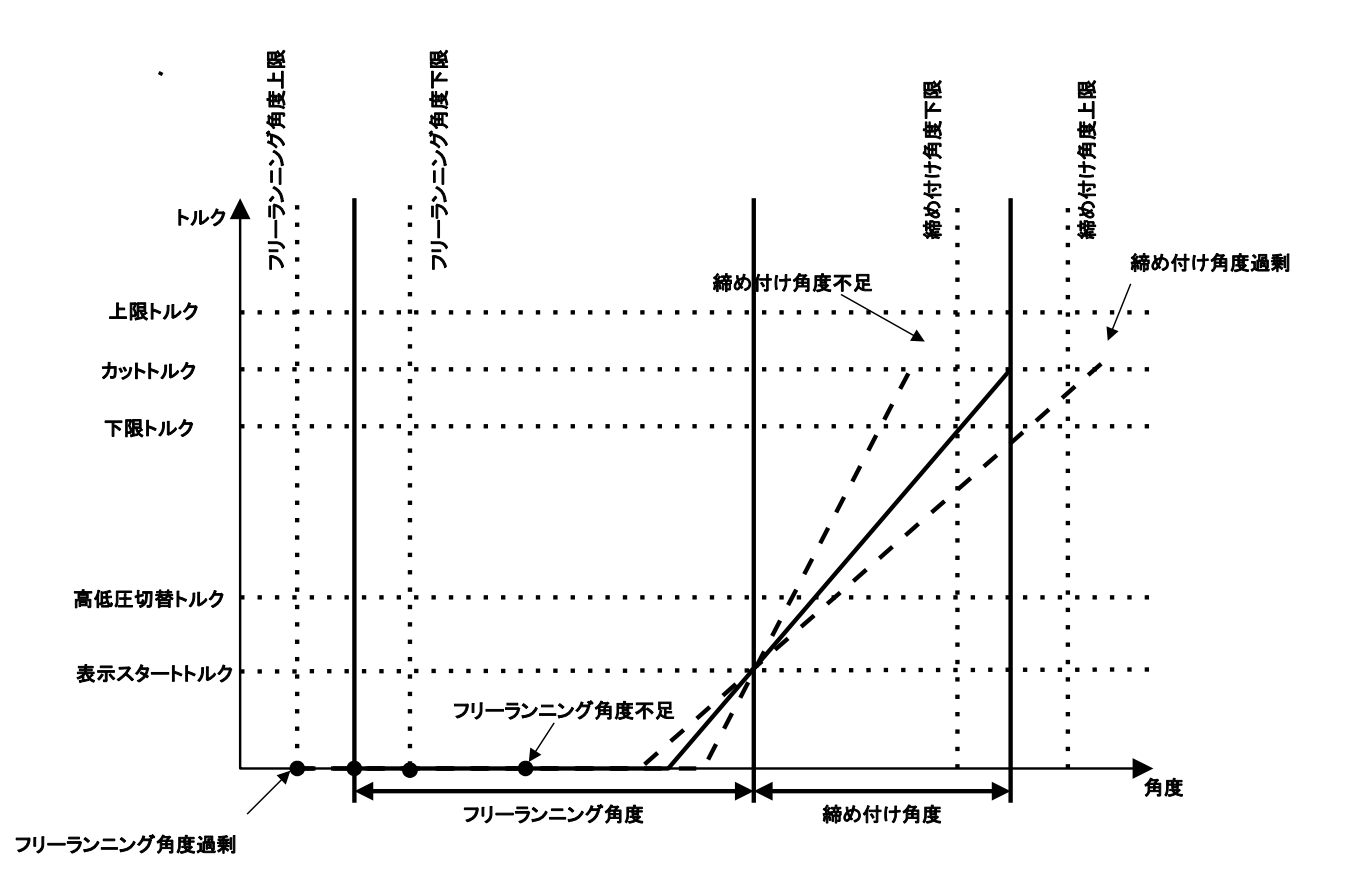

# <u>■エラーコード一覧</u>

1. コントローラエラー

| 前面パネル表示            | エラー内容            | 処置                |
|--------------------|------------------|-------------------|
|                    | ツール1のトルクセンサの     |                   |
| TUULT ZERU ERRUR   | ゼロバランス異常         |                   |
|                    | ツール2のトルクセンサの     |                   |
| TOUL2 ZERU ERRUR   | ゼロバランス異常         | ツールの修理・交換後        |
|                    | ツール3 のトルクセンサの    | RESET キーを押してください。 |
| TOUL3 ZERU ERRUR   | ゼロバランス異常         |                   |
|                    | ツール4 のトルクセンサの    |                   |
| TUUL4 ZERU ERRUR   | ゼロバランス異常         |                   |
| AVATEN DAN EDDAD   |                  | コントローラの修理・交換を     |
| STSTEM RUM ERRUR   | KUM (サムチェック) の異常 | 行なってください。         |
|                    | 乳白はの用曲           | 表示にしたがって、OKを      |
|                    | 設定値の異常           | 押してください。          |
| SYSTEM DAM EDDOD   |                  | コントローラの修理・交換を     |
| STSTEM RAM ERROR   | RAM の<br>異常      | 行なってください。         |
|                    | ツール1のケーブル・ツール配線  |                   |
| TOULT GADLE ERROR  | の断線              |                   |
| TOOL2 CABLE ERROR  | ツール2のケーブル・ツール配線  |                   |
|                    | の断線              |                   |
|                    | ツール3のケーブル・ツール配線  |                   |
| TOOLS GADEL ERROR  | の断線              |                   |
|                    | ツール4のケーブル・ツール配線  |                   |
|                    | の断線              |                   |
| TOOL1 CABLE SHORT  | ツール1短絡           |                   |
| TOOL2 CABLE SHORT  | ツール 2 短絡         | ツールの修理・交換後に RESET |
| TOOL3 CABLE SHORT  | ツール3短絡           | キーを押してください。       |
| TOOL4 CABLE SHORT  | ツール 4 短絡         |                   |
|                    | DC 0000 の ほ信用尚   | RS-232Cの配線・機器の作動を |
| COM ERROR SERIAL   | 13-2325 の通信共吊    | 調べてください。          |
|                    | 」AN の用尚          | LANの配線・機器の作動を     |
|                    | LAN の共吊          | 調べてください。          |
|                    | 口,方名避中不用些        | COMM→AUTO CHGの設定を |
| WORK SETTING ERROR | リーリカ迭派の共常        | 確認してください          |
|                    |                  | 暴走などの原因、ノイズなどを    |
| SYSTEM FATAL       | CPUの暴走など         | 除いて、電源 ON から      |
|                    |                  | 始めてください。          |

2ドライバ、ツールエラー

| 前面パネル表示                 |    | エラー内容                                 | 処置               |
|-------------------------|----|---------------------------------------|------------------|
| TOOL × OVER CURRENT     | 01 | 過電流                                   |                  |
| TOOL × COMMUTATION E    | 02 | コミュテーションの異常                           |                  |
| TOOL × CPU TROUBLE      | 03 | ドライバ CPU の異常                          | ドライハもしくはクールの     |
| TOOL × ROM ERROR        | 04 | ドライバ ROM の異常                          | 00 厚 C 9 。<br>   |
| TOOL x T-SENS DISCON    | 05 | ドライバ温度センサ断線                           | 「修理・文侠をお願いいたしより。 |
| TOOL X MTR THR DISCN    | 16 | モータ温度センサ断線                            |                  |
| TOOL x MTR LOCK ERR     | 08 | モータロック異常                              | ドライバが異常を発生していま   |
| TOOL x MTR OVR HEAT     | 11 | モータ異常発熱                               | す。               |
| TOOL x DRV OVER HEAT    | 12 | ドライバ異常発熱                              | 使用状況などを確認してくださ   |
| TOOL x VOLTAGE LOW      | 14 | ドライバ電源電圧低下                            | し、<br>、          |
|                         |    |                                       | ツールもしくはツールケーブル   |
| TOOL x TRQ SENSOR DISCN |    | トルクセンサ断線                              | に異常がないか確認してくださ   |
|                         |    |                                       | い。               |
|                         |    |                                       | ドライバとコントローラ間の通   |
|                         |    |                                       | 信異常です。接続されていない場  |
|                         |    | ドライバ通信異堂                              | 合や、電源投入時に発生すること  |
|                         |    |                                       | があります。           |
|                         |    |                                       | 解消されない場合、ドライバとの  |
|                         |    |                                       | 接続を確認してください。     |
|                         |    |                                       | コントローラとドライバとの接   |
|                         |    | 続異常です。                                |                  |
|                         |    | コントローラードライバ問                          | 接続されていない場合や、電源投  |
| TOOL x CTRLR COM ERR 21 |    |                                       | 入時に発生することがあります。  |
|                         |    | ————————————————————————————————————— | 解消されない場合、コントローラ  |
|                         |    |                                       | とドライバの接続を確認してく   |
|                         |    | ださい。                                  |                  |
|                         |    |                                       | ツールとドライバとの接続異常   |
|                         |    |                                       | です。              |
| TOOL X TOOL COMM FRR 31 |    | <br> <br>  ツール-ドライバ問诵信異堂              | 接続されていない場合や、電源投  |
|                         |    |                                       | 入時に発生することがあります。  |
|                         |    |                                       | 解消されない場合、ツールとドラ  |
|                         |    |                                       | イバの接続を確認してください。  |

TOOL x は、該当のツール番号 (TOO1~TOOL4)の表示となります。

# ■出カリレーと入力端子の割当

#### YETC-500 の端子台の割当です。

| <b>π</b> .□ |             |
|-------------|-------------|
| <b>香</b> 亏  | ヒンアサイン      |
| 17          | RY1         |
| 18          | RY1-RY2COM  |
| 19          | RY2         |
| 20          | RY3         |
| 21          | RY3-RY4COM  |
| 22          | RY4         |
| 23          | RY5         |
| 24          | RY5-RY6COM  |
| 25          | RY6         |
| 26          | RY7         |
| 27          | RY7-RY8COM  |
| 28          | RY8         |
| 29          | RY9         |
| 30          | RY9-RY10COM |
| 31          | RY10        |
| 32          | FG          |

| 番号 | ピンアサイン   |  |
|----|----------|--|
| 1  | DC24V+   |  |
| 2  | DC24V+   |  |
| 3  | COM (IN) |  |
| 4  | IN1      |  |
| 5  | IN2      |  |
| 6  | IN3      |  |
| 7  | IN4      |  |
| 8  | IN5      |  |
| 9  | IN6      |  |
| 10 | IN7      |  |
| 11 | IN8      |  |
| 12 | IN9      |  |
| 13 | IN10     |  |
| 14 | DC24V-   |  |
| 15 | DC24V -  |  |
| 16 | FG       |  |

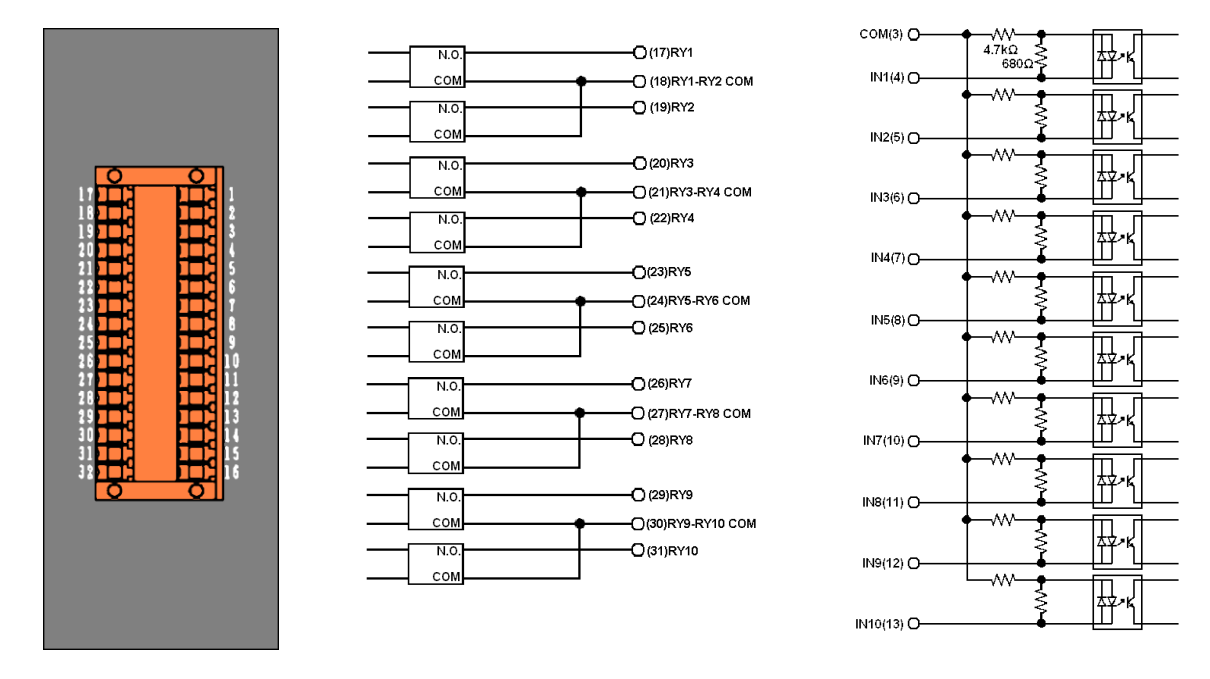

- ※ 1: DC24V (ピン番号 1,2番、14,15番)から供給できる容量は合計最大 100mA です。
- ※ 2:入力の COM (IN) 端子は NPN 出力での駆動を前提として、ジャンパ線で DC24V+端子に接続されています。 NPN 出力が接続される場合は、そのままでご使用ください。PNP 出力で接続する場合は、このジャンパ線を外 して、3 番と 14 番 (DC24V-)間に配線を追加してください。(下図参照)
- ※ 3:16 番と 32 番の FG 端子はフレームグランドです。外部配線にシールド線を使用する場合のシールド処理 に使用できます。

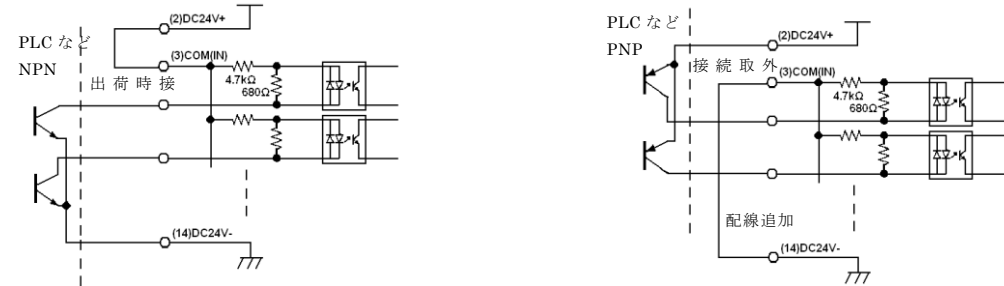

- ※ 4: 端子台への配線は、電線を挿入し、端子台の該当のねじを締付けてください。電線を直接挿入すること が可能ですが、より確実に接続する為、圧着端子にて処理後接続することが可能です。
  - テレクリンプ圧着端子(ニチフ製)TE0.5-8 など (圧着工具:NH 79 など)
    - Hスリーブ圧着端子(ワイドミューラー製) (圧着工具:PZ 6 roto)

(使用する電線および端子台に適合するサイズをお選びください。それぞれ、専用の圧着工具が必要です。)

| 症状                              | 点検                                       | 処置                                    | 関連項目        |
|---------------------------------|------------------------------------------|---------------------------------------|-------------|
|                                 | コントローラの電源は入っていますか。                       | 電源を入れてください。                           |             |
|                                 | 電源プラグはコンセントに入っています                       | 電源プラグをコンセントに差し込ん                      |             |
| ①電源スイッチ                         | か。                                       | でください。                                |             |
| を ON にしても<br>電源 LED が点灯<br>しない。 | 電源コードはきちんと接続されています<br>か。                 | 電源コードをコントローラにきちん<br>と差し込んでください。       |             |
|                                 | 電源ヒューズが溶断していませんか。                        | 電源ヒューズを交換してください。                      |             |
|                                 | 上記の原因ではない場合。                             | コントローラの故障が考えられます。                     |             |
|                                 |                                          | 修理・交換を行なってください。                       |             |
|                                 | 出マハルキナノ しははキャイルナナム                       | 端子台は、2 種類あり、本体に表記されているモロレースの          |             |
|                                 | 「「「」」「」」、「」」、「」、「」、「」、「」、「」、「」、「」、「」、「」、 | れている番号と姉子古の番号か一致                      |             |
|                                 |                                          | <u> </u>                              | COMMON→     |
| ②入力端子に入                         | 入力端子の設定は間違っていませんか。                       | ください。                                 | IN ALLOC 設定 |
| カしない。                           |                                          | 外部信号用ケーブルの交換をしてく                      |             |
|                                 | 入力先のケーフルは断線していませんか。                      | ださい。                                  |             |
|                                 |                                          | コントローラの故障が考えられます。                     |             |
|                                 | 上記の原因ではない場合                              | 修理・交換を行なってください。                       |             |
|                                 |                                          | 端子台は、2種類あり、本体に表記さ                     |             |
|                                 | 端子台はきちんと接続されていますか。                       | れている番号と端子台の番号が一致                      |             |
|                                 |                                          | するように接続してください。                        |             |
| ③出力端子から                         | 出力端子の設定は間違っていませんか。                       | 出力端子の設定の冉設定を行なって                      | CUMMUN→     |
| 出力しない。                          |                                          | くたさい。                                 | RY ALLUG 設定 |
|                                 | 出力先のケーブルは断線していませんか。                      | 外部信号用ケークルの交換をしてく                      |             |
|                                 | 上記の原因ではない場合                              | コントローラの故障が考えられます。                     |             |
|                                 |                                          | 修理・交換を行なってください。                       |             |
|                                 | コントローラの電源は ON になっています                    | コントローラの電源を入れてくださ                      |             |
|                                 | か。                                       | い。                                    |             |
|                                 | 操作準備中では、ありませんか。                          | 操作準備終了までお待ちください。                      |             |
| ④ツールのスロ<br>ットルを引いて              | ドライバは接続されていますか。                          | 対応するドライバ(e-PDA-4)を接続し<br> てください。      |             |
| も作動しないと                         | ドライバの電源は投入されていますか。                       | ドライバに電源を供給してください。                     |             |
| き                               | ドライバとツールが接続されていますか                       | ドライバ(e-PDA-4)とツールを接続し                 |             |
|                                 |                                          | てください。                                |             |
|                                 | 上記の原因ではない場合                              | コントローラの故障が考えられます。                     |             |
|                                 |                                          | 修理・交換を行なってください。                       |             |
|                                 | カットトルクは適当な値ですか。                          | カットトルクを再設定してください。                     |             |
| ⑤ツールが自動                         | コントローラに端子台が接続されていま                       | コントローラと端子台を接続してく                      |             |
| 停止しない                           | すか。                                      | ださい。                                  |             |
|                                 | 上記の原因ではない場合。                             | コントローラの故障が考えられます。                     |             |
|                                 |                                          | 修理・父孾を行なってくたさい。                       |             |
|                                 | 上限トルクは適当な値ですか。                           | 上限トルクを冉設定してくたさい。                      |             |
|                                 |                                          | クールに引刻されている変換係数を<br>確認してください 一致していたい場 |             |
|                                 | 変換係数値がツールに打刻されている数<br>字と一致していますか。        | に応じてくたてい。 ひじていない 切                    |             |
|                                 |                                          | ルいずれかの故障の可能性がありま                      |             |
| ⑥UVER が頻繁に                      |                                          | す。                                    |             |
| 日る。                             |                                          | ツールのアジャストボルトを再調整                      |             |
|                                 | ツールの締付能力は適正トルクですか。                       | するか、低トルク帯向けのツールに交                     |             |
|                                 |                                          | 換してください。                              |             |
|                                 | 上記の原因ではない場合。                             | コントローラの故障が考えられます。                     |             |
|                                 | 下四トリカけ海光な位ですか                            | 修理・父授を打なつてくたさい。<br>  下阻トリクな再汎会し アノギキい |             |
| WUNDER.                         | 「取「ルンは週ヨは胆じりか。                           | 「咽下ルツを丹政圧ししくにさい。                      | 1           |

文書番号 YETC-500 取扱説明書(76-QD7694-00Y01-07).doc

| SLOW ER.が<br>頻繁に出る。<br>または、カット<br>トルクに達しな | 変換係数値がツールに打刻されている数<br>字と一致していますか。                                                                          | ツールに打刻されている変換係数を<br>確認してください。一致していない場<br>合は、ドライバ、コントローラ、ツー<br>ルいずれかの故障の可能性がありま |  |
|-------------------------------------------|----------------------------------------------------------------------------------------------------|--------------------------------------------------------------------------------|--|
|                                           |                                                                                                    | 。<br>適切なモータ速度を再設定してくだ<br>さい。                                                   |  |
|                                           | 打撃判定時間は短すぎませんか。                                                                                            | 打撃判定時間の再調整を行なってく<br>ださい。                                                       |  |
|                                           | 締付途中にトリガを放していませんか。                                                                                         | 自動的にモータが停止するまでトリ<br>ガを引いてください。                                                 |  |
|                                           | ツールの締付能力は適正トルクですか。                                                                                         | ツールのアジャストボルトを再調整<br>するか、高トルク帯向けのツールに交<br>換してください。                              |  |
|                                           | 上記の原因ではない場合。                                                                                               | コントローラの故障が考えられます。<br>修理・交換を行なってください。                                           |  |
|                                           | アースつきの3ピンの電源コードを使用し<br>ていますか。                                                                              | アースつきの3ピンの電源コードを<br>使用してください。                                                  |  |
|                                           | アースつきの3ピンの電源コンセントに繋<br>いでいますか。                                                                             | アースつきの3ピンの電源コンセン<br>トに繋いでください。または、コント<br>ローラ背面のアース端子からアース<br>を取ってください。         |  |
| ⑧感電する。                                    | 電源コンセントのアース端子はアースさ<br>れていますか。                                                                              | アースつきの3ピンの電源コンセン<br>トに繋いでください。または、コント<br>ローラ背面のアース端子からアース<br>を取ってください。         |  |
|                                           | ワーク、作業台などに他の機器から漏電し<br>ている。                                                                                | 漏電している機器を点検、修理してく<br>ださい。                                                      |  |
|                                           | 上記の原因ではない場合。                                                                                               | コントローラの故障が考えられます。<br>修理・交換を行なってください。                                           |  |
| ⑨ツールとワー                                   | コントローラのアースは取れていますか。                                                                                        | アースつきの3ピンの電源コンセン<br>トに繋いでください。または、コント<br>ローラ背面のアース端子からアース<br>を取ってください。         |  |
| ジョンス化が飛ぶ。                                 | ワーク、作業台などに他の機器から漏電し<br>ている。                                                                                | 漏電している機器を点検、修理してく<br>ださい。                                                      |  |
|                                           | 上記の原因ではない場合。                                                                                               | コントローラの故障が考えられます。<br>修理・交換を行なってください。                                           |  |
|                                           | コントローラと RS-232C ケーブルは接続さ<br>れていますか。                                                                        | RS-232C ケーブルをコントローラ背<br>面もしくは全面の SERIAL 端子に接続<br>してください。                       |  |
| ⑩コントローラ<br>と通信ができな<br>い。(RS-232C)         | コントローラ、接続する機器の通信速度、<br>パリティチェック、フロー制御の有無の設<br>定はされていますか。(RS-232C)                                          | コントローラ、接続する機器の通信速<br>度、パリティチェック、フロー制御の<br>有無を設定してください。                         |  |
|                                           | 前面の RS-232C に接続する場合は、ケーブ<br>ルはクロスケーブルを使用していますか。<br>また背面の RS-232C に接続する場合は、ケ<br>ーブルはストレートケーブルを使用して<br>いますか。 | それぞれ、適したケーブルを使用して<br>ください                                                      |  |
| ⑪コントローラ<br>と通信ができな<br>い。(LAN)             | コントローラと LAN ケーブルは接続されて<br>いますか。                                                                            | LAN ケーブルをコントローラ背面の<br>LAN 端子に接続してください。                                         |  |
|                                           | コントローラの IP アドレス、ポート番号、<br>サブネットマスクの設定はされています<br>か。                                                         | ーーーラの IP アドレス、ポート<br>番号、サブネットマスクを設定してく<br>ださい。                                 |  |
|                                           | LAN 接続では、ハブを介してストレートケ<br>ーブルで接続していますか。                                                                     | 接続の確認を行なってください。                                                                |  |

文書番号 YETC-500 取扱説明書(76-QD7694-00Y01-07).doc

| 上記の原因ではない場合。 | コントロー <sup>:</sup><br>修理・交換 <sup>:</sup> | ラの故障が考えられます。<br>を行なってください。 |  |
|--------------|------------------------------------------|----------------------------|--|

#### ■一般仕様

| 項目           | 内容                                             |
|--------------|------------------------------------------------|
| 外形寸法         | 幅210mm×高100mm×奥277mm(突起物は除く)                   |
| 重量           | 3.5kg ※1                                       |
| 使用周囲温度       | 5 ~ 4 0 °C                                     |
| 使用周囲湿度       | 35~80%RH(結露のないこと)                              |
| 使用電源 ※2      | 単相AC100~240V±10% 50/60Hz                       |
| 電源容量         | 最大70VA                                         |
| 入出力端子台 ※3    | 入力10点(DC24V内蔵電源使用)                             |
|              | 出力10点(無電圧接点信号)                                 |
|              | DC24V出力(+側2端子、-側2端子)                           |
| DC24V出力仕様 ※3 | 出力電圧:DC24V±10%                                 |
|              | 最大出力電流:100mA(入力端子駆動分を含まず)                      |
| 入力端子仕様 ※4    | 駆動電圧:DC24V±10% 駆動電流:5mA TYP.                   |
| 出力端子仕様 ※ 5   | 最大負荷:DC30V 0.5A (最少負荷:5V 1mA)                  |
| シリアル         | RS-232C DCE仕様                                  |
|              | 前面:D-sub 9Pオス ねじM2. 6                          |
|              | 背面:D-sub 9Pメス ねじM2. 6                          |
| 表示部          | 6. 2 i n c h カラーLCD(6 4 0 × 2 4 0 ピクセル同時 1 6色) |
| 操作ボタン        | タッチパネル                                         |
| LAN          | 10baseT/100baseTX自動判別                          |
|              | 注)LANケーブル(HUBなどとの接続ケーブル)には、コント                 |
|              | ローラ直近にノイズフィルタ(LAN仕様の付属品:スリーブフェ                 |
|              | ライトクランプGRFC-6北川工業)を取付けてください。また                 |
|              | LANケーブルの長さは、30m未満となるようにしてください。                 |
| USB          | FAT32フォーマットUSBメモリ専用                            |
| 標準付属品        | 電源コード 3m ※6                                    |

※1 外観図の状態での質量です。コントローラの仕様により変動します。

※2:仕様を外れる電源電圧でご使用された場合、

A C 2 6 4 Vを超える場合・・ドライバ、コントローラの破損や劣化をもたらします。
 A C 9 0 V未満の場合・・・・ドライバ、コントローラが正常に動作できなくなります。
 ※3: I / O基板1スロット当たりの仕様です。

※4:入力端子のコモンは出荷時DC24V+(24V)に配線済みです。コモンをDC24V
 -(GND)にして使用する場合は、コモン配線の変更を行なってください。
 入力端子は外部から電圧をかけないでください。

※5:電気的耐久性(参考值) DC24V(抵抗負荷)O.5A 125万回、

DC24V(誘導負荷L/R=15ms)0.5A 38万回

※6:必ず付属の電源コードをご使用ください。

また、必ず保護接地つきコンセントに接続して接地を確実に行なってください。

# <u>■外観図</u>

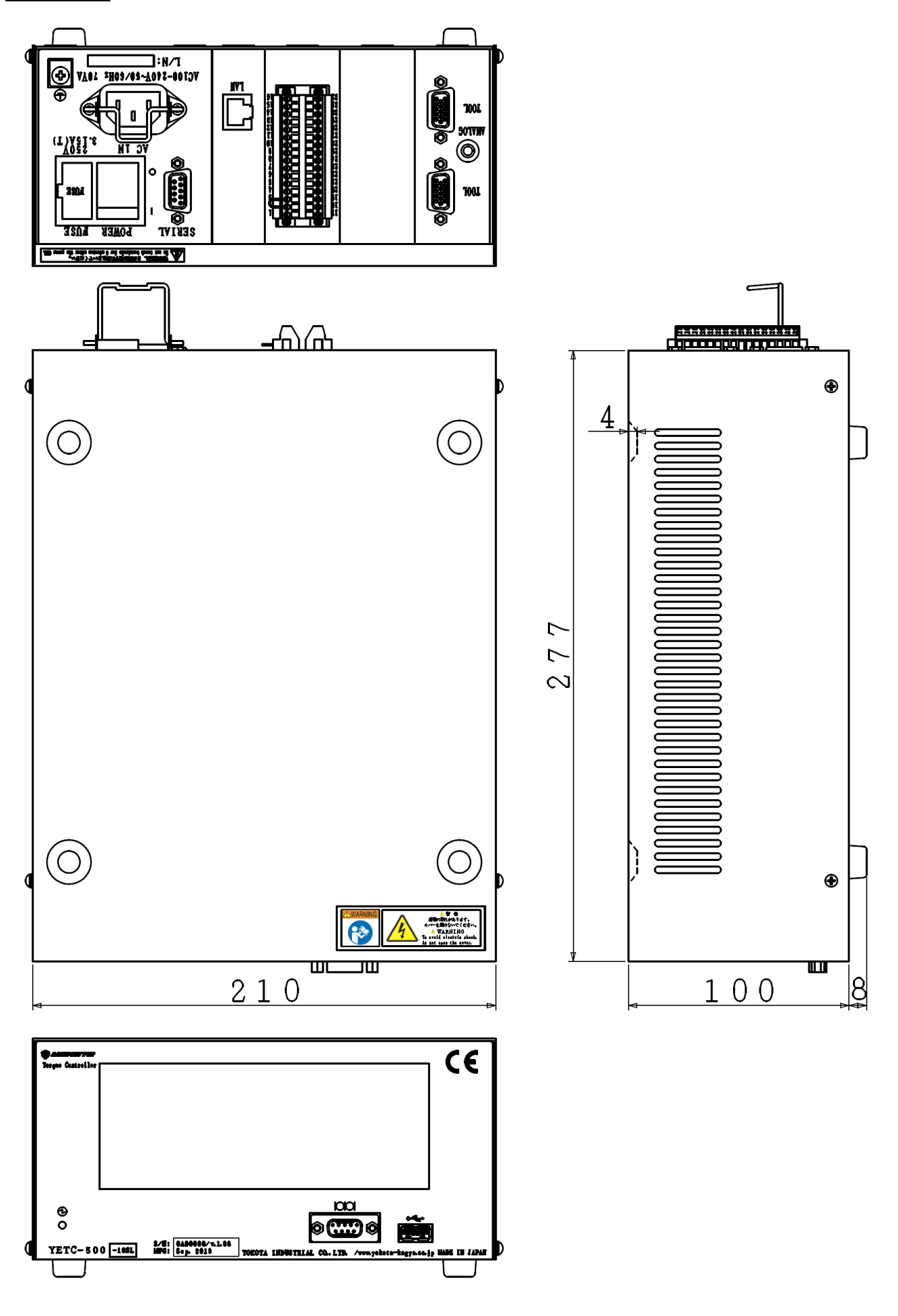